# Antrag auf Eröffnung des Insolvenzverfahrens/Antrag auf Eröffnung des Insolvenzverfahrens § 305 InsO

Bitte beachten Sie auch das Hinweisblatt zu den Vordrucken für das Verbraucherinsolvenzverfahren und das Restschuldbefreiungsverfahren.

Mit einem Klick auf ein weißes bzw. gelbes Kästchen kreuzen Sie dieses an. In die weißen bzw. gelben Felder können Sie Texte und Geldbeträge eingeben.

Die Kreuze und Texte werden beim Druck des Formulars mitgedruckt.

#### Eröffnungsantrag (Hauptblatt)

| Inhaltsverzeichnis                 |
|------------------------------------|
| 1 Seite 1                          |
| 2 Seite 2                          |
| 2.1 <b>Anlage 1</b>                |
| 3 Seite 37                         |
| 3.1 Anlage 2                       |
| 4 Seite 4                          |
| 4.1 <b>Anlage 2 A</b>              |
| 5 Seite 5                          |
| 5.1 <b>Anlage 3</b>                |
| 6 Seite 6                          |
| 6.1 <b>Anlage 3 A</b>              |
| 7 Seite 7                          |
| 7.1 Anlage 4 / Seite 1             |
| 8 Seite 8                          |
| 8.1 Anlage 4 / Seite 2             |
| 9 Seite 9                          |
| 9.1 Aniage 5                       |
|                                    |
| 10.1 Erganzungsblatt 5 A           |
| 11 Seite 11                        |
| 11.1 Erganzungsblatt 5 B           |
| 12 Seite 12                        |
| 13 Seite 13 32                     |
| 13.1 Ergänzungsblatt 5 D           |
| 14 Seite 14 35                     |
| 14.1 Ergänzungsblatt 5 E           |
| 15 Seite 15                        |
| 15.1 Ergänzungsblatt 5 F           |
| 16 Seite 16                        |
| 16.1 Ergänzungsblatt 5 G / Seite 1 |
| 17 Seite 17                        |
| 17.1 Ergänzungsblatt 5 G / Seite 2 |

| 18 Seite 18                        |
|------------------------------------|
| 18.1 Ergänzungsblatt 5 G / Seite 3 |
| 19 Seite 19                        |
| 19.1 Ergänzungsblatt 5 H           |
| 20 Seite 20                        |
| 20.1 Ergänzungsblatt 5 J           |
| 21 Seite 21                        |
| 21.1 Ergänzungsblatt 5 K           |
| 22 Seite 22                        |
| 22.1 Anlage 6                      |
| 23 Seite 23                        |
| 23.1 Anlage 7 / Seite 1            |
| 24 Seite 24                        |
| 24.1 Anlage 7 / Seite 2            |
| 25 Seite 25                        |
| 25.1 Anlage 7 A / Feste Raten      |
| 26 Seite 26                        |
| 26.1 Anlage 7 A / Flexible Raten   |
| 27 Seite 26                        |
| 27.1 Ergänzungsblatt 7 B           |
| 28 Seite 27                        |
| 28.1 Ergänzungsblatt 7 C           |

# Seite 1

# Anlage

| 1 | Antrag auf Eröffnur<br>des Insolvenzverfal<br>(§ 305 InsO) des / d | ng<br>hrens<br>ler                                      | Vomame und Name<br>Straße und Hausnummer<br>Potsdamer Platz<br>Postleitzahl und Ort<br>D-10117 Berlin<br>Telefon tagsuber<br>536                                   | nenschein GmbH & Regenwetter GmbH                                                                 |
|---|--------------------------------------------------------------------|---------------------------------------------------------|----------------------------------------------------------------------------------------------------|---------------------------------------------------------------------------------------------------|
| 2 | An das Amtsgericht<br>- Insolvenzgericht -<br>in                   |                                                         | Vertahrensbe vollmächtigte(r)                                                                                                    |                                                                                                   |
| 3 | l.<br>Eröffnungsantrag                                             | ich stelle<br><b>öffnen</b> . №<br>in der La<br>absehba | den <b>Antrag, über mein Vermögen das</b><br>lach meinen Vermögens- und Einkomme<br>ge, meine bestehenden Zahlungspflichte<br>rer Zeit fällig werden, zu erfüllen. | Insolvenzverfahren zu er-<br>ensverhältnissen bin ich nicht<br>n, die bereits fällig sind oder in |
| 4 | ll.<br>Restschuld-<br>befreiungsantrag                             | ⊠lchs<br>befr                                           | telle den <b>Antrag auf Restschuld</b> -<br>eiung (§ 287 InsO)                                                                                                    | Restschuldbefreiung wird<br>nicht beantragt.                                                      |

| 5 | III.<br>Anlagen         | Personalbogen                                                                                                    | (Anlage 1)                                                                 |                      |
|---|-------------------------|----------------------------------------------------------------------------------------------------|----------------------------------------------------------------------------|----------------------|
|   |                         | Bescheinigung über das Scheitern des außergerichtlichen<br>Einigungsversuchs mit außergerichtlichem Plan                                                                                                    | (Anlage 2)                                                                 |                      |
|   |                         | Gründe für das Scheitem des außergerichtlichen Plans                                                                                                    | (Anlage 2 A)                                                               | $\boxtimes$          |
|   |                         | Abtretungserklärung nach § 287 Abs. 2 InsO                                                                                                    | (Anlage 3)                                                                 | $\boxtimes$          |
|   |                         | Erklärung zur Abkürzung der Wohlverhaltensperiode                                                                                                    | (Anlage 3 A)                                                               |                      |
|   |                         | Vermögensübersicht                                                                                                    | (Anlage 4)                                                                 | $\boxtimes$          |
|   |                         | Vermögensverzeichnis mit den darin genannten Ergänzungsblätter                                                                                                    | m (Anlage 5)                                                               | $\boxtimes$          |
|   |                         | Gläubiger- und Forderungsverzeichnis                                                                                                    | (Anlage 6)                                                                 | $\boxtimes$          |
|   |                         | Schuldenbereinigungsplan für das gerichtliche Verfahren:                                                                                                    |                                                                            |                      |
|   |                         | Allgemeiner Teil                                                                                                    | (Anlage 7)                                                                 | $\boxtimes$          |
|   |                         | Besonderer Teil - Musterplan mit Einmalzahlung/festen Raten                                                                                                    | (Anlage 7 A)                                                               | $\boxtimes$          |
|   |                         | øder Besonderer Teil - Musterplan mit flexiblen Raten                                                                                                    | (Anlage 7 A)                                                               |                      |
|   |                         | oder Besonderer Teil - Plan mit sonstigem Inhalt                                                                                                    | (Anlage 7 A)                                                               |                      |
|   |                         | Besonderer Tell - Erganzende Regelungen<br>Erläuterungen zur vorgeschlagenen Schuldenhereinigung                                                                                                    | (Anlage 7 B)<br>(Anlage 7 C)                                               |                      |
|   |                         | Sonstige:                                                                                                    | (Amage / C)                                                                | H                    |
|   |                         |                                                                                                    |                                                                            |                      |
|   |                         |                                                                                                    |                                                                            |                      |
| 6 | IV.<br>Auskunfts- und   | Als Schuldner bin ich gesetzlich verpflichtet, dem Insolvenzgericht über alle da<br>fenden Verhältnisse vollständig und wahrheitsgemäß Auskunft zu erteilen, inst<br>Auskunft, die zur Entstehung über meine Anträge erforderlich ist (§§ 20, 97 Ins                                                                                                    | s Verfahren betr<br>besondere auch j<br>O).                                | ef-<br>jene          |
|   | pflichten               | Können solche Auskünfte durch Dritte, insbesondere durch Banken und Sparka<br>Kreditinstitute, Versicherungsgesellschaften, Soział und Finanzbehörden, Soz<br>ger, Rechtsanwälte, Notare, Steuerberater und Wirtschaftsprüfer erteilt werden<br>auf Verlagen des Gerichts alle Personen und Stellen, die Auskunft über meine<br>nisse gebenkönnen, von ihrer Pflicht zur Verschwiegenheit zu befreien.                                                                                                    | assen, sonstige<br>ialversicherungs<br>, so obligt es mir<br>Vermögensverh | :trä-<br>r,<br>iält- |
| 7 | Berlin                  | 04.08.2003                                                                                                    |                                                                            |                      |
|   | (Ort, Datum)            | (Unterschrift)                                                                                                    |                                                                            |                      |
|   | Amtliche Fassung 3/2002 | Eigenantrag Verbraucherinsolvenz: Eröffnungsantrag (Haur                                                                                                    | itblatt), Seite 1                                                          | von 1                |
|   | and the second second   | - generally remained to the second second se |                                                                            |                      |

zu 1. Hier werden die Daten des Antragstellers, die in der Akte gespeichert sind vom Programm selbständig eingefügt. Um diese Angaben zu bearbeiten, müssen Sie die Akte selbst bearbeiten. Eine Änderung der Angaben im Formular selbst ist nicht möglich.

zu 2. Das Insolvenzgericht wird vom Programm aus der von Ihnen erstellten Akte entnommen. das zuständige Insolvenzgericht können Sie bei jedem Amtsgericht erfragen.

zu 3. Mit dem Eröffnungsantrag wird erklärt, dass der Antragssteller nach eigener Einschätzung Zahlungunfähig ist, oder die Zahlungsunfähigkeit unmittellbar bevorsteht. Wird aufgrund des Antrag das Insolvenzverfahren eröffnet, wird ein Treuhänder eingesetzt, der das pfändbare Vermögen und Einkommen an die Gläubiger verteilt.

zu 4. Der Antrag auf Restschuldbefreiung kann nur zusammen mit einem eigenen Eröffnungsantrag gestellt werden. Sie müssen hier eine Auswahl treffen, da sonst, wenn das Verfahren nicht durch einen erfolgreichen gerichtlichen Schulden- bereinigungsplan beendet wird, die Gläubiger die nicht im Insolvenzverfahren erfüllten Forderungen nach Aufhebung des Verfahrens weiterhin geltend machen können. Von der Restschuldbefreiung sind die in § 302 InsO genannten Forderungen ausgenommen.

zu 5. Die Anlagen, die dem Antrag beigefügt werden müssen sind bereits angekreuzt. Wenn ein Restschuldbefreiungsantrag gestellt wurde muss die Anlage 3 beigefügt werden. Weiterhin ist als Anlage 7 A einer der beiden Musterpläne oder der Plan mit sonstigem Inhalt, die vom Programm automatisch ausgefüllt werden beizufügen und hier anzukreuzen. Anlage 7 B enthält ergänzende Regelungen und Anlage 7 C weitere Erläuterungen.

zu 6. Diesem Abschnitt entnehmen Sie die Auskunfts- und Mitwirkungspflichten des Antragsstellers. Ein Verstoß gegen diese Obliegenheiten kann zur Versagung der Restschulbefreiung führen.

zu 7. Voraussetzung für einen wirksamen Eröffnungsantrag ist die eigenhändige Unterschrift des Schuldners. Soweit vorgesehen sind auch die Anlagen zu unterschreiben.

Seite 2

# Anlage 1

|    | Anlage 1<br>zum Eröffnun               | gsantrag des                                                                        | / <b>der</b> <u>Potsdamer PI</u>                           | atz                   | Sonnensc<br>D-10117 E                                                                                                    | hein GmbH (<br>3erlin                                        | &                 |
|----|----------------------------------------|-------------------------------------------------------------------------------------|------------------------------------------------------------|-----------------------|----------------------------------------------------------------------------------------------------|--------------------------------------------------------------|-------------------|
|    | Personalbogen: Angaben zur Person      |                                                                                     |                                                            |                       |                                                                                                    |                                                              |                   |
| 8  | Name<br>Sonnenso                       | chein GmbH & Reg                                                                    | genwetter GmbH                                             |                       |                                                                                                    | Aka demischer                                                | · Grad            |
|    | Vomarne(n)<br>(Rufnarnen unterstreig   | then)                                                                               |                                                            |                       |                                                                                                    | Geschlecht                                                   | 🔽 meiblich        |
|    | Geburtsname                            |                                                                                     |                                                            | früherer N            | lame                                                                                                    |                                                              | weiblich          |
|    | Geburtsdatum                           |                                                                                     | Geburtsort                                                 |                       |                                                                                                    |                                                              |                   |
|    | Wohnanschrift<br>Straße Potsi          | damer Platz                                                                         |                                                            |                       |                                                                                                    | Hausnumme                                                    | r                 |
|    | Postleitzahl 10117                     | •                                                                                   | Ort<br>Berlin                                              |                       |                                                                                                    | •                                                            |                   |
|    | Telefon (privat)<br>536<br>Telefax     | 030/456074120                                                                       |                                                            | Mobil<br>E-Mail       |                                                                                                    |                                                              |                   |
|    | rereiax                                |                                                                                     |                                                            | E-IVIAII              |                                                                                                    |                                                              |                   |
| 9  | F amilienstand                         | ledig verheiratet                                                                   | eingetragene Lei<br>nerschaft begrün                       | benspart-<br>det seit | geschieden getr<br>seit                                                                                                    | ennt lebend                                                  | verwitwet<br>seit |
| 10 | Unterhalts-<br>berechtigte<br>Personen | nein 🔀 j                                                                            | ia, Anzahl: <u>2</u> ,                                     | davon m<br>ungsblatt  | rinderjährig: <u>2</u><br>5 J)                                                                                             | _                                                            |                   |
|    |                                        | Erlemter Beruf                                                                      |                                                            |                       |                                                                                                    |                                                              |                   |
| 11 | Beteiligung am<br>Erwerbsleben         | Zurzeit oder zuletz                                                                 | tätig als                                                  |                       |                                                                                                    |                                                              |                   |
|    |                                        | ehemals selbs                                                                       | tändig als                                                 |                       |                                                                                                    |                                                              |                   |
|    |                                        | Zurzeit unselb<br>Arbeiten(in<br>Arbeiten(in<br>Beamter/B<br>Aushilfe<br>Sonstiges, | ständig beschäftigt als<br>)<br>(f)<br>eamtin<br>und zwar: |                       | zurzeit keine Beteilig<br>Rentner(in)/Pensi<br>arbeitslos seit<br>Schüler(in)/Stude<br>Hausmann/Haust<br>Sonstiges, und zu | ung am Enwerb<br>on är(in) seit<br>nt(in) bis<br>iau<br>var: | sleben, weil      |

| Verfahrensbe-                  | Name                   |                            |                | Akademischer Grad                       |
|--------------------------------|------------------------|----------------------------|----------------|-----------------------------------------|
| für das Verfah-                | Vomame                 |                            | Beruf          |                                         |
| ren insgesamt                  | ggf. Bezeichnung derge | eigneten Stelle            | •              |                                         |
| bereinigung-                   | Straße                 |                            |                | Hausnummer                              |
| planverfahren                  | Postleitzahl           | Ort                        |                |                                         |
|                                | Telefon                |                            | Telefax        |                                         |
| Vollmacht wird<br>nachgereicht | E-Mail                 |                            |                |                                         |
|                                | Geschäftszeichen       |                            | Sachbearbeiten | (in)                                    |
| -                              |                        |                            | •              |                                         |
|                                |                        |                            |                |                                         |
|                                |                        |                            |                |                                         |
| Amtliche Fassung 3             | 2002                   | Eigenantrag Verbraucherins | olvenz: Persor | nalbogen (Anlage 1), <b>Seite 1</b> von |
|                                |                        |                            |                |                                         |

zu 8. Die Personalien des Schuldners werden von RA-MICRO aus der Akte übernommen. Sofern eine Bearbeitung / Korrektur erforderlich ist, kann diese nur in der Akte erfolgen. Geschlecht, früherer Name und Geburtsort müssen im Formular in die dafür vorgesehenen Felder eingetragen werden.

zu 9. Die Angaben in diesem Abschnitt werden von RA-MICRO aus der Schuldnerakte eingelesen. Achten Sie darauf, dass ggf. das genaue Datum der Eheheschließung angegeben wird.

zu 10. Ob es unterhaltsberechtigte Personen gibt, und wenn ja wie viele wird aus der Schuldnerakte übernommen.

zu 11. Die Angaben in diesem Bereich werden aus der Schuldnerakte übernommen. Wenn der Schuldner als Selbständiger tätig war, markieren Sie das dafür vor- gesehene Kästchen und tragen Sie in das Textfeld die Art der selbständigen Erwerbstätigkeit ein.

zu 12. Die Angaben über den Verfahrensbevollmächtigten werden aus der Schuldnerakte übernommen. Sie können hier noch die geeignete Stelle, den / die Sachbearbeiter(in) und das Geschäftszeichen eintragen /ändern.

# Seite 3

# Anlage 2

|        | Anlage 2<br>zum Eröffnungs                                                   | santrag des / der                | Potsdamer Platz                                                       | Sonnenschein<br>D-10117 Berlin                                        | GmbH &<br>1  |
|--------|------------------------------------------------------------------------------|----------------------------------|-----------------------------------------------------------------------|-----------------------------------------------------------------------|--------------|
|        | Bescheinigu                                                                  | ung über das Sch<br>(§ 3         | eitem des außerge<br>305 Absatz 1 Nr. 1 I                             | richtlichen Einigung<br>nsO)                                          | jsversuchs   |
|        |                                                                              | - Die Anlage 2 ist von           | der geeigneten Person o                                               | der Stelle auszufüllen -                                              |              |
| 13     | l.<br>Densiskuuruu den                                                       | Name<br>Peter Gugert             |                                                                       |                                                                       |              |
| AdrNr. | geeigneten Per-                                                              | <sup>Straße</sup> Schönhauser St | tr.                                                                   |                                                                       | Hausnummer 4 |
| 078    | son oder Stelle                                                              | Postleitzahl<br>15366            | n<br>Neuenhagen                                                       |                                                                       | •            |
|        |                                                                              | Ansprechpartner                  |                                                                       |                                                                       |              |
| 14     | II.<br>Behördliche<br>Anerkennung<br>der geeigneten<br>Person oder<br>Stelle | Ja Anerkennen<br>Datum des B     | nde Behörde:<br>Bescheids: _01.02.2003<br>g ergibt sich jedoch aus fi | 3 Aktenzeichen: <u>XLS 90</u><br>olgenden Umständen:<br>Steuerberater | 1225 / 332   |

| 15 | III.<br>Außergericht  | 1. Der außergerichtliche Plan vom **.**. ***** ist beigefügt.                                                                                           |
|----|-----------------------|----------------------------------------------------------------------------------------------------|
|    | licher Einigungs-     | 2. Allen im Gläubigerverzeichnis benannten Gläubigern ist dieser Plan übersandt worden.                                                                 |
|    | versuch               | 🔀 Ja 📃 Nein. Begründung:                                                                                                    |
|    |                       |                                                                                                    |
|    |                       |                                                                                                    |
|    |                       |                                                                                                    |
|    |                       |                                                                                                    |
|    |                       | 2. Der Einig ungenerenselt ist en de "Wig gescheitett ern <sup>55</sup> ** ****                                                                         |
|    |                       | 3. Der Einigungsversuch ist endgulug gescheiten am      4. Die wesentlichen Gründe für das Scheitern des Plans ergeben sich aus der Darstellung in      |
|    |                       | der Anlage 2A.                                                                                                    |
| 16 | IV.<br>Bescheinigung  | Ich bescheinige / Wir bescheinigen, dass die Schuldnerin bzw. der Schuldner<br>mit meiner/unserer Unterstützung                                         |
|    |                       | erfolglos versucht hat, eine außergerichtliche Einigung mit den Gläubigern über die Schulden-<br>bereinigung auf der Grundlage eines Plans zu erzielen. |
|    | L                     | ,                                                                                                    |
|    | Berlin                |                                                                                                    |
|    | 04.08.2003            |                                                                                                    |
|    | (Ort, Datum)          | (Unterschrift/Stempel der bescheinigen den Person oder Stelle)                                                                                          |
|    | Amtliche Fassung 3/20 | Eigenantrag Verbraucherinsolvenz Bescheinigung (Anlage 2), Seite 1 von 1                                                                                |

zu 13. Wenn Sie eine Adressnummer eingeben werden hier die Angaben der geeigneten Person / Stelle angezeigt. Sie können außerdem noch einen Ansprechpartner eintragen.

zu 14. In denjenigen Bundesländern, die eine behördliche Anerkennung der geeigneten Stellen eingeführt haben, sind die Einzelheiten der Anerkennung mitzuteilen; im Übrigen ist die Eignung kurz darzulegen.

zu 15. Geben Sie zunächst das Datum des außergerichtlichen Plans in das obere Textfeld ein. Falls dieser Plan nicht allen genannten Gläubigern übersandt wurde markieren Sie das entsprechende Kästchen und tragen in das Textfeld die Begründung dafür ein. Der außergerichtliche Plan ist dem Antrag in Kopie beizufügen.

zu 16. Markieren Sie dieses Kästchen, um die Erfolglosigkeit der Einigung zu bescheinigen.

Die Anlage 2 ist zu unterschreiben und falls vorhanden mit einem Stempel zu versehen.

Seite 4

# Anlage 2 A

| Anlage 2 A<br>zum Eröffnung                                                           | santrag des / der                                                                                                    | Potsdamer Platz                                                                                                    | Sonnenschein GmbH &<br>D-10117 Berlin                                                                                                    |
|---------------------------------------------------------------------------------------|----------------------------------------------------------------------------------------------------|----------------------------------------------------------------------------------------------------|----------------------------------------------------------------------------------------------------|
| Gründe für                                                                            | das Scheitem des<br>(§ 3                                                                                                    | außergerichtlichen<br>05 Abs. 1 Nr. 1 Inst                                                                                                    | Schuldenbereinigungsplans<br>D)                                                                                                    |
| 17<br>I.<br>Wesentliche<br>Gründe für das<br>Scheitern des<br>E inigungsver-<br>suchs | Nicht alle Gläubiger  1. Anteil der zustim 0 Gläubig 2. Anteil der zustim 0,00 E 3. Anteil der Gläubig 2 Gläubig Als maßgebliche G Nachdem die Verha nommen wurden, is Aktenzeichen des G Amtsgericht: | haben dem ihnen übersa<br>menden Gläubiger nach F<br>jer von 2Gläubiger<br>menden Gläubiger nach S<br>EUR von17.611<br>iger ohne Rückäußerung:<br>er von 2Gläubiger<br>sründe für die Ablehnung o<br>andlungen über die außerg<br>t die Zwangsvollstreckung | ndten außergerichtlichen Plan zugestimmt.<br><öpfen:<br>m<br>Summen:<br>I,49 EUR<br>n<br>des Plans wurden genannt:<br>gerichtliche Schuldenbereinigung aufge-<br>g betrieben worden von: |

| 18   .        | 4 -: l                      | Der gerichtliche Plan unterscheidet sich von dem außergerichtlichen Plan                                                                         |
|---------------|-----------------------------|----------------------------------------------------------------------------------------------------|
| auße          | rgerichtli-                 | Nicht. in folgenden Punkten:                                                                                                    |
| chen<br>versi | Einigungs-<br>uchs und      |                                                                                                    |
| Auss          | sichten für<br>verichtliche |                                                                                                    |
| Schu          | Ildenberei-                 |                                                                                                    |
| ren           | ngsvenan-                   |                                                                                                    |
|               |                             |                                                                                                    |
|               |                             | Nach dem Verlauf des außergerichtlichen Einigungsversuchs halte ich die Durchführung des<br>gerichtlichen Schuldenbereinigungsplanverfahrens für |
|               |                             | aussichtsreich. nicht aussichtsreich.                                                                                                    |
|               |                             | Begründung:                                                                                                    |
|               |                             |                                                                                                    |
|               |                             |                                                                                                    |
|               |                             |                                                                                                    |
|               |                             |                                                                                                    |
| Amtlio        | he Fassung 3/20             |                                                                                                    |

zu 17. Markieren Sie das obere Kästchen, wenn nicht alle Gläubiger dem Plan zugestimmt haben. Anschließend werden in den entsprechenden Textfeldern die Anteile der zuzustimmenden Gläubiger nach Köpfen und Summen und den Anteil der Gläubiger ohne Rückäußerung eingelesen. Im größeren Textfeld werden die wesentlichen Ablehnungsgründe der Gläubiger genannt.

Wenn die Zwangsvollstreckung betrieben wurde geben Sie hier durch Eingabe der entsprechenden Adressnummern oder handschriftlich Gläubiger und Vollstreckungsgericht ein. In das Textfeld tragen Sie das zugehörige Aktenzeichen ein.

zu 18. Wenn sich der gerichtliche Plan vom außergerichtlichen Olan unterscheidet, markieren Sie das entsprechende Kästchen und stellen die wesentlichen Unterschiede im Textfeld kurz dar.

Geben Sieh hier mit Begründung an, ob Sie die Durchführung des Verfahrens für aussichtsreich halten oder nicht.

Seite 5

# Anlage 3

| Anlage 3                                            | antra e dos ( dos Detedorres Distr                                                                                                    | Sonnenschein GmbH &                                                                                                    |
|-----------------------------------------------------|----------------------------------------------------------------------------------------------------|----------------------------------------------------------------------------------------------------|
| zum Eronnungs                                       | antrag des / der PotsbamerPlaiz                                                                                                    | D-10117 Berlin                                                                                                    |
|                                                     | Abtretungserklärung nach § 287 Abs.                                                                                                    | . 2 InsO                                                                                                    |
| - Die Anlage is                                     | st nur einzureichen, wenn auf dem Hauptblatt Rests                                                                                                    | schuldbefreiung beantragt worden ist -                                                                                                    |
| l.<br>Erläuterungen<br>zur Abtretungs-<br>erklärung | <ul> <li>Die nachfolgende Abtretung umfasst alle Bezüge au<br/>deren Stelle tretende Bezüge, also:</li> <li>jede Art von Arbeitseinkommen, Dienst- und Verso<br/>und Dienstlöhne, Arbeitsentgelt für Strafgefangene,</li> <li>Ruhegelder und ähnliche fortlaufende Einkünfte, di<br/>Dienst- oder Arbeitsverhältnis gewährt werden, son<br/>leistungen aller Art, die die Erwerbstätigkeit des Zai<br/>zu einem wesentlichen Teil in Anspruch nehmen,</li> <li>Bezüge, die ein Arbeitnehmer zum Ausgleich für W<br/>Zeit nach Beendigung seines Dienst verhältnisses k</li> <li>Hinterbliebenenbezüge, die wegen des früheren Di<br/>zahlt werden, Renten, die aufgrund von Versicherun<br/>diese Verträge zur Versorgung des Versicherungsr<br/>rechtigten Angehörigen geschlossen worden sind,</li> <li>Renten und sonstige laufende Geldleistungen der S<br/>Bundesanstalt für Arbeit im Fall des Ruhestands, d<br/>werbsunfähigkeit oder der Arbeitslosigkeit,</li> <li>alle sonstigen, den genannten Bezügen rechtlich of<br/>Bezüge.</li> <li>Soweit Sie nach Aufhebung des Insolvenzverfahrens<br/>sind Sie verpflichtet, während der Laufzeit der Abtret<br/>durch Zahlungen an den gerichtlich bestellten Treuh<br/>angemessenes Dienstverhältnis eingegangen wärer</li> </ul> | s einem Dienstverhältnis oder an<br>rgungsbezüge durch Beamten, Arbeits-<br>,<br>e nach dem Ausscheiden aus dem<br>hstige Vergütungen für Dienst-<br>hlungsempfängers vollständig oder<br>/ettbewerbsbeschränkungen für die<br>beanspruchen kann,<br>ienst- oder Arbeitsverhältnisses ge-<br>ingsverträgen gewährt werden, wenn<br>nehmers oder seiner unterhaltsbe-<br>Sozialversicherungsträger oder der<br>ler teilweisen oder vollständigen Er-<br>der wirtschaftlich gleichstehenden<br>s eine selbständige Tätigkeit ausüben,<br>tungserklärung die Insolvenzgläubiger<br>iänder so zu stellen, wie wenn Sie ein<br>n (§ 295 Abs. 2 InsO) |

| II.<br>Abtretungs-<br>erklärung | Für den Fall der gerichtlichen Ankündigung der Restschuldbefreiung trete<br>ich hiermit meine pfändbaren Forderungen auf Bezüge aus einem Dienst-<br>verhältnis oder an deren Stelle tretende laufende Bezüge für die Zeit von<br>sechs Jahren nach Eröffnung des Insolvenzverfahrens an einem vom Ge-<br>richt zu bestimmenden Treuhänder ab. |
|---------------------------------|----------------------------------------------------------------------------------------------------|
|                                 | Die von dieser Abtretungserklärung erfassten Forderungen auf Bezüge aus<br>einem Dienstverhältnis oder an deren Stelle tretende laufende Bezüge                                                                                                    |
|                                 | habe ich zurzeit <b>nicht</b> an einen Dritten abgetreten oder verpfändet.                                                                                                    |
|                                 | habe ich bereits vorher abgetreten oder verpfändet. Die Einzelheiten sind<br>in dem Ergänzungsblatt 5 H zum Vermögensverzeichnis dargestellt.                                                                                                    |
|                                 |                                                                                                    |
|                                 |                                                                                                    |
| Berlin                          |                                                                                                    |
| 04.08.2003<br>(Ort, Datum)      | (Unterschrift)                                                                                                    |
| Amiticite Fassing 3/2002        | Eigen an trag. Verbiano le finsoluenz : Abtre tringserk Birning : Abtre tringserk Birning (Anlage 3), Sel ter 1 u on                                                                                                    |

zu 19. Geben Sie hier an, ob die erfassten Forderungen bereits abgetreten / verpfändet wurden oder nicht, indem Sie das entsprechende Kästchen markieren.

Die Abtretungserklärung ist vom Schuldner zu unterzeichnen.

Seite 6

Anlage 3 A

| Zum Eröffnungsantrag des / der       Pidsdamer Platz       D-10117 Berlin         Erklärung zur Abkürzung der Wohlverhaltensperiode<br>(§ 287 Abs. 2 Satz 1 InsO, Artikel 107 EG InsO)         - Die Anlage ist nur einzureichen, wen Restsc huldbefrekung beentragt wird<br>und Z ahlungsurfähigket vor dem 1. Januar 1997 zehlungsunfähig, Deshalb ist bei der gerichtlichen Ankündigunt der<br>Restschuldbefreung und der Bestimmung des Treuhänders (§ 291 InsO) / Festzustellen, dass sich die Laufzei<br>der Abtretung nach § 287 Abs. 2 Satz 1 InsO auf fünd Jahr verküzzt.         Für die Tatsache, dass ich bereits vor dem 1. Januar 1997 zahlungsunfähig war, lege ich folgende Beweis-<br>mittel vor.       Kopie der Niederschrift über die abgegebene Eidesstattliche Versicherung (Offenbarungsversichnung<br>und des Vermögensverzeichnisses         Bescheinigung des zuständigen Gerichtsvollziehers über einen erfolgiosen Vollstreckungsversuch       Sonstige (bitte näher erläutern) | A niage 3 A                                                                                       |                                                                                                    | Sonnenschein GmbH &                                                                                       |
|----------------------------------------------------------------------------------------------------|---------------------------------------------------------------------------------------------------|----------------------------------------------------------------------------------------------------|----------------------------------------------------------------------------------------------------|
| Erklärung zur Abkürzung der Wohlverhaltensperiode<br>(§ 287 Abs. 2 Satz 1 InsO, Arükel 107 EG InsO)         - Die Anlage ist nur einzureichen, wenn Restschuldbefreiung beartragt wird<br>und Zahlungsurfähigkeit vor dem 1. Januar 1997 testand -         Ich war bereits vor dem 1. Januar 1997 zahlungsunfähig. Deshalb ist bei der gerichtlichen Ankündigunt der<br>Restschuldbefreiung und der Bestimmung des Treuhänders (§ 291 InsO) festzustellen, dass sich die Laufzeit<br>der Abtretung nach§ 287 Abs. 2 Satz 1 InsO auf fürd Jahr verküzt.         Für die Tatsache, dass ich bereits vor dem 1. Januar 1997 zahlungsunfähig war, lege ich folgende Beweis-<br>mittel vor.         Kopie der Niederschrift über die abgegebene Eidesstattliche Versicherung (Offenbarungsversicherung<br>und des Vermögensverzeichnisses         Bescheinigung des zuständigen Gerichtsvoltziehers über einen erfolglosen Volktreckungsversuch         Sonstige (bitte näher erläutern)                         | zum Eröffnungsantrag de                                                                           | es / der Potsdamer Platz                                                                           | D-10117 Berlin                                                                                            |
| (§ 287 Abs. 2 Satz 1 InsO, Artikel 107 EG insO) - Die Anlage ist nur einzureichen, wenn Restschuldbetreiung beartragt wird und Zahlungsunfähigket vor dem 1. Januar 1997 bestand-  Ich war bereits vor dem 1. Januar 1997 zahlungsunfähig. Deshalb ist bei der gerichtlichen Ankündigunt der Restschuldbetreiung und der Bestimmung des Treuhänders (§ 291 InsO) festzustellen, dass sich die Lautzeit der Atbretung nach§ 287 Abs. 2 Satz 1 InsO auf fünf Jahr verkürzt.  Für die Tatsache, dass ich bereits vor dem 1. Januar 1997 zahlungsunfähig war, lege ich fölgende Beweis- mittel vor.  Giptie der Niederschrift über die abgegebene Eldesstattliche Versicherung (Offenbarungsversicherung und des Vermögensverzeichnisses Bescheinigung des zuständigen Gerichtsvoltziehers über einen erfolglosen Vollstreckungsversuch Sonstige (bitte näher erläutern)                                                                                                    | Erklärung zu                                                                                      | ur Abkürzung der Wohlv                                                                             | verhaltensperiode                                                                                         |
| - Die Anlage ist nur einzureichen, wenn Restschuldbefreiung beentragt wird<br>und Zahlungsunfähigket vor dem 1. Januar 1997 bestand -      [ch war bereits vor dem 1. Januar 1997 zahlungsunfähig. Deshab ist bei der gerichtlichen Ankündigunt der<br>Restschuldbefreiung und der Bestimmung des Treuhänders (§. 291 Inso) festzustellen, dass sich die Lautzer<br>der Abtretung nach §. 287 Abs. 2. Satz 1 Inso auf fünf Jahr verkürzt.      Für die Tatsache, dass ich bereits vor dem 1. Januar 1997 zahlungsunfähig war, lege ich folgende Beweis-<br>mittel vor.          Kopie der Niederschrift über die abgegebene Eidesstattliche Versicherung (Offenbarungsversicherung<br>und des Vermögensverzeichnisses         Bescheinigung des zuständigen Gerichtsvoltziehers über einen erfolglosen Vollstreckungsversuch<br>Sonstige (bitte näher erläutern)                                                                                                    | (§ 287 Ab                                                                                         | s. 2 Satz 1 InsO, Artikel                                                                          | 107 EG InsO)                                                                                              |
| Ich war bereits vor dem 1. Januar 1997 zahlungsunfähig. Deshalb ist bei der gerichtlichen Ankündigunt der Restschuldehereiung und der Bestimming des Treuhänders (§. 291 InsO) festzustellen, dass sich die Laufzeit der Abtretung nach § 287 Abs. 2 Satz 1 InsO auf fünf Jahr verküzt.         Für die Tatsache, dass ich bereits vor dem 1. Januar 1997 zahlungsunfähig war, lege ich folgende Beweissmittel vor.         Mittel vor.         Kopie der Niederschrift über die abgegebene Eldesstattliche Versicherung (Offenbarungsversicherung und des Vermögensverzeichnisses         Bescheinigung des zuständigen Gerichtsvollziehers über einen erfolglosen Vollstreckungsversuch         Sonstige (bitte näher erläutern)                                                                                                    | - Die Anlage ist n                                                                                | ur einzureichen, wenn Restschu<br>Zichlungspurfähigket vor dem (                                   | Idbefreiung beantragt wird                                                                                |
| Ich war bereits vor dem 1. Januar 1997 zahlungsunfähig. Deshalb ist bei der gerichtlichen Ankündigunt der<br>Restschuldbefreiung und der Bestimmung des Treuhänders (§ 291 InsO) festzustellen, dass sich die Laufzeit<br>der Abtretung nach § 287 Abs. 2 Satz 1 InsO auf fünf Jahr verkürzt.<br>Für die Tatsache, dass ich bereits vor dem 1. Januar 1997 zahlungsunfähig war, lege ich folgende Beweis-<br>mittel vor.<br>Kopie der Niederschrift über die abgegebene Eidesstattliche Versicherung (Offenbarungsversicherung<br>und des Vermögensverzeichnisses<br>Bescheinigung des zuständigen Gerichtsvollziehers über einen erfolglosen Vollstreckungsversuch<br>Sonstige (bitte näher erläutern)                                                                                                    | una.                                                                                              | z anlungsumanigkeit vor dem 1.                                                                     | Januar 1997 Destand -                                                                                     |
| Für die Tatsache, dass ich bereits vor dem 1. Januar 1997 zahlungsunfähig war, lege ich folgende Beweis-         Kopie der Niederschrift über die abgegebene Eidesstattliche Versicherung (Offenbarungsversicherung und des Vermögensverz eichnisses         Bescheinigung des zuständigen Gerichtsvollziehers über einen erfolglosen Vollstreckungsversuch         Sonstige (bite näher erläutern)                                                                                                    | Ich war bereits vor dem 1. Janu<br>Restschuldbefreiung und der B<br>der Abtretung nach § 287 Abs. | iar 1997 zahlungsunfähig. Desh<br>estimmung des Treuhänders (§<br>2 Satz 1 InsO auf fünf Jahr verk | alb ist bei der gerichtlichen Ankündigunt der<br>291 InsO) festzustellen, dass sich die Laufzeit<br>ürzt. |
| Kopie der Niederschrift über die abgegebene Eidesstattliche Versicherung (Offenbarungsversicherung und des Vermögensverzeichnisses         Bescheinigung des zuständigen Gerichtsvollziehers über einen erfolglosen Vollstreckungsversuch         Sonstige (bitte näher erläutern)                                                                                                    | Für die Tatsache, dass ich bere<br>mittel vor:                                                    | eits vor dem 1. Januar 1997 zahl                                                                   | lungsunfähig war, lege ich folgende Beweis-                                                               |
| Bescheinigung des zuständigen Gerichtsvollziehers über einen erfolglosen Vollstreckungsversuch                                                                                                    | Kopie der Niederschrift ü<br>und des Vermögensverz                                                | iber die abgegebene Eidesstattli<br>eichnisses                                                     | iche Versicherung (Offenbarungsversicherung)                                                              |
| Sonstige (bitte näher erläutern)                                                                                                    | Bescheinigung des zusta                                                                           | åndigen Gerichtsvollziehers übe                                                                    | r einen erfolglosen Vollstreckungsversuch                                                                 |
|                                                                                                    | Sonstige (bitte näher erk                                                                         | äutern)                                                                                            |                                                                                                    |
|                                                                                                    |                                                                                                   |                                                                                                    |                                                                                                    |
|                                                                                                    |                                                                                                   |                                                                                                    |                                                                                                    |
|                                                                                                    |                                                                                                   |                                                                                                    |                                                                                                    |
|                                                                                                    |                                                                                                   |                                                                                                    |                                                                                                    |
|                                                                                                    |                                                                                                   |                                                                                                    |                                                                                                    |
|                                                                                                    |                                                                                                   |                                                                                                    |                                                                                                    |
|                                                                                                    |                                                                                                   |                                                                                                    |                                                                                                    |
|                                                                                                    |                                                                                                   |                                                                                                    |                                                                                                    |
|                                                                                                    |                                                                                                   |                                                                                                    |                                                                                                    |
|                                                                                                    |                                                                                                   |                                                                                                    |                                                                                                    |
|                                                                                                    |                                                                                                   |                                                                                                    |                                                                                                    |
|                                                                                                    |                                                                                                   |                                                                                                    |                                                                                                    |
|                                                                                                    |                                                                                                   |                                                                                                    |                                                                                                    |
|                                                                                                    |                                                                                                   |                                                                                                    |                                                                                                    |
|                                                                                                    |                                                                                                   |                                                                                                    |                                                                                                    |
|                                                                                                    |                                                                                                   |                                                                                                    |                                                                                                    |
|                                                                                                    |                                                                                                   |                                                                                                    |                                                                                                    |
|                                                                                                    |                                                                                                   |                                                                                                    |                                                                                                    |
|                                                                                                    |                                                                                                   |                                                                                                    |                                                                                                    |
|                                                                                                    |                                                                                                   |                                                                                                    |                                                                                                    |
|                                                                                                    |                                                                                                   |                                                                                                    |                                                                                                    |
|                                                                                                    |                                                                                                   |                                                                                                    |                                                                                                    |
|                                                                                                    |                                                                                                   |                                                                                                    |                                                                                                    |
|                                                                                                    |                                                                                                   |                                                                                                    |                                                                                                    |

| Amtliche Fassung 3/2002 | Eigenantrag Verbraucherinsolvenz                                              |
|-------------------------|-------------------------------------------------------------------------------|
|                         | Erklärung zur Abkürzung der Wohlverhaltensperiode (Anlage 3 A), Seite 1 von 1 |

Markieren Sie die Kästchen für die Beweismittel vorgelegt werden. Wenn Sie Sonstige ankreuzen müssen Sie dies im Textfeld darunter näher erläutern.

Seite 7

# Anlage 4 / Seite 1

Beachten Sie vor dem Ausfüllen dieser Anlage die Ergänzungsblätter 5 A ff.

|    | Anlage 4 Sonnenschein GmbH &                                                    |                                                                                                    |                          |                                  |                                   |                                                      |             |
|----|---------------------------------------------------------------------------------|----------------------------------------------------------------------------------------------------|--------------------------|----------------------------------|-----------------------------------|------------------------------------------------------|-------------|
|    | Zum Eromnungsantrag des / der Potsdamer Platz D-10117 Berlin                    |                                                                                                    |                          |                                  |                                   | 1117 Berlin                                          |             |
|    |                                                                                 | Vermö                                                                                                    | gen                      | sübersicht                       |                                   |                                                      |             |
|    | (Übersicht des vorhandenen Vermögens und des Einkommens, § 305 Abs. 1 Nr. 3 Ins |                                                                                                    |                          |                                  |                                   | :0)                                                  |             |
| 21 | l.<br>Erklä<br>Verm                                                             | rung zur<br>ögenslage Hiermit erkläre ich, dass ich<br>Weitergehende Angaben<br>nis (Anlagen 5 A ff.) gema                                                                                                    | über fi<br>habe<br>acht. | olgendes Verm<br>ich in den Ergä | ögen und Einko<br>inzungsblättern | ommen verfüge.<br>I zum Vermögensverz                | eich-       |
| 22 | 1.                                                                              | Vermögen                                                                                                    | Ja                       | gemäß<br>Ergän-<br>zungsblatt    | Wert in EUR<br>(Gesamtbetrag)     | Sicherungsrechte<br>Dritter<br>(Ergänzungsblatt 5 H) | Nein        |
|    | 1.1                                                                             | Bargeld<br>(auch in ausländischer Währung)                                                                                                    |                          | -                                |                                   | ⊠ nein<br>ja, in Höhe von<br>EUR                     | $\boxtimes$ |
|    | 1.2                                                                             | Guthaben auf Girokonten, Sparkonten, Spar-<br>und Bausparverträgen, Wertpapiere, Schuld-<br>buchforderungen, Darlehnstorderungen                                                                                                    |                          | 5 A                              |                                   | ⊠ nein<br>□ ja, in Höhe von<br>EUR                   | $\boxtimes$ |
|    | 1.3                                                                             | Bescheidene Lebensführung übersteigende<br>Hausratsgegenstände, Möbel, Fernseh- und<br>Videogeräte, Computer, sonstige elektronische<br>Geräte, wertvolle Kleidungsstücke, sonstige<br>wertvolle Gebrauchsgegenstände (z. B. Kame-<br>ras, Waffen, optische Geräte u.ä.), wertvolle<br>Bücher (Anzahl, Gesamtwert) |                          | 5 B                              |                                   | ⊠ nein<br>□ ja, in Höhe von<br>EUR                   | $\boxtimes$ |
|    | 1.4                                                                             | Bauten auf frem den Grundstücken (z. B. Gar-<br>tenhaus, Verkaufsstände etc.)                                                                                                    |                          | 5 B                              |                                   | ia, in Höhe vonEUR                                   | $\boxtimes$ |
|    | 1.5                                                                             | Privat genutzte Fahrzeuge (PKVV, LKVV, Wohn-<br>wagen, Motorräder, Mopeds usw.)                                                                                                    |                          | 5 B                              |                                   | ⊠ nein<br>ja, in Höhe von<br>EUR                     | $\boxtimes$ |
|    | 1.6                                                                             | Forderungen gegen Dritte (Außenstände, rück-<br>ständiges Arbeitseinkommen, Forderungen aus<br>Versicherungsverträgen, Rechte aus Erbfällen)                                                                                                    |                          | 5 C                              |                                   | ⊠ nein<br>☐ ja, in Höhe von<br>EUR                   | $\boxtimes$ |
|    | 1.7                                                                             | Grundstücke; Eigentum swohnungen und Erb-<br>baurechte, Rechte an Grundstücken                                                                                                    |                          | 5 D                              |                                   | ⊠ nein<br>□ ja, in Höhe von<br>EUR                   | $\boxtimes$ |
|    | 1.8                                                                             | Aktien, Genussrechte oder sonstige Beteiligun-<br>gen an Kapitalgesellschaften, Personengesell-<br>schaften oder Genossenschaften                                                                                                    |                          | 5 E                              |                                   | ⊠ nein<br>ja, in Höhe von<br>EUR                     | $\boxtimes$ |
|    | 1.9                                                                             | Rechte oder Ansprüche aus Urheberrechten,<br>immaterielle Vermögensgegenstände (z. B.<br>Patente)                                                                                                    |                          | 5 F                              |                                   | ⊠ nein<br>ja, in Höhe von<br>EUR                     | $\boxtimes$ |
|    | 1.10                                                                            | Sonstiges Vermögen                                                                                                    |                          | 5 F                              |                                   | ia, in Höhe von                                      | $\boxtimes$ |

| 23 | 2.  | Monatiche Einkünfte                                                                             | Ja | gemäß<br>Ergän-<br>zungsblatt | Betrag<br>monatlich<br>netto in EUR | Sicherungsrechte<br>Dritter<br>(Ergänzungsblatt 5 H) | Nein        |
|----|-----|-------------------------------------------------------------------------------------------------|----|-------------------------------|-------------------------------------|------------------------------------------------------|-------------|
|    | 2.1 | Durchschnittliches Arbeitseinkommen (netto)<br>einschließlich Zulagen und Zusatzleistungen      |    | 5 G                           |                                     | ia, in Höhe von<br>☐ ja, in Höhe von<br>EUR          | $\boxtimes$ |
|    | 2.2 | Arbeitslosenunterstützung (Arbeitslosengeld,<br>- hilfe, Unterhaltsgeld etc.)                   |    | 5 G                           |                                     | ⊠ nein<br>ja, in Höhe von<br>EUR                     | $\boxtimes$ |
|    | 2.3 | Krankengeld                                                                                     |    | 5 G                           |                                     | ia, in Höhe von<br>□EUR                              | $\boxtimes$ |
|    | 2.4 | Rentenversicherungen, Betriebsrenten, Versor-<br>gungsbezüge (aus öffentlicher Kasse)           |    | 5 G                           |                                     | ⊠ nein<br>ja, in Höhe von<br>EUR                     |             |
|    | 2.5 | Private Renten-, Spar- und sonstige Versiche-<br>rungsverträge                                  |    | 5 G                           |                                     | ⊠ nein<br>ja, in Höhe von<br>EUR                     | $\square$   |
|    | 2.6 | Sonstige Sozialleistungen (wie z. B. Sozialhilfe,<br>Kindergeld, Erziehungsgeld, Wohngeld etc.) |    | 5 G                           |                                     | ia, in Höhe von<br>EUR                               | $\boxtimes$ |
|    | 2.7 | Sonstige monatliche Einkünfte (wie z.B. Ein-<br>künfte aus Unterhaltszahlungen)                 |    | 5 G                           |                                     | i⊠ nein<br>ia, in Höhe von<br>EUR                    | $\boxtimes$ |

Amtliche Fassung 3/2002

Eigenantrag Verbraucherinsolvenz: Vermögensübersicht (Anlage 4), Seite 1 von 2

zu 21. Wenn Sie, was regelmäßig der Fall sein wird, weitere Angaben in den Ergänzungsblättern (Anlage 5 A ff.) gemacht haben, markieren sie dieses Kästchen.

zu 22. In dieser Spalte sind die unterschiedlichen Vermögensgegenstände aufgelistet.

zu 23. Hier werden verschiedene Arten von monatlichen Einkünften aufgelistet. Beachten Sie vor dem ausfüllen die Anlage 5 G.

Seite 8

Anlage 4 / Seite 2

| 24 | з.                                   | Jähr                                                 | liche Einkünfte                                                                                                    | Ja                                          | gemäß<br>Ergän-<br>zungsblatt                                                    | Betrag<br>jährlich<br>netto in EUR                                          | Sicherungsrechte<br>Dritter<br>(Ergänzungsblatt 5 H)                                                                        | Nein                     |
|----|--------------------------------------|------------------------------------------------------|----------------------------------------------------------------------------------------------------|---------------------------------------------|----------------------------------------------------------------------------------|-----------------------------------------------------------------------------|----------------------------------------------------------------------------------------------------|--------------------------|
|    | 3.1                                  | Einkünfte aus r<br>Weihnachtsgel<br>kationen usw.)   | nichtselbständiger Tätigkeit (z. B.<br>d, Tantiemen, sonstige Gratifi-                                                                                                    |                                             | 5 G                                                                              |                                                                             | ⊠ nein<br>ja, in Höhe von<br>EUR                                                                                            | $\boxtimes$              |
|    | 3.2                                  | Einkünfte aus                                        | Vermietung und Verpachtung                                                                                                    |                                             | 5 G                                                                              |                                                                             | ja, in Höhe von                                                                                                    | $\boxtimes$              |
|    | 3.3                                  | Einkünfte aus I                                      | (apit alvermögen                                                                                                    |                                             | 5 G                                                                              |                                                                             | ia, in Höhe von                                                                                                    | $\boxtimes$              |
|    | 3.4                                  | Sonstige Jährli                                      | che Einkünfte                                                                                                    |                                             | 5 G                                                                              |                                                                             | nein<br>ja, in Höhe von<br>EUR                                                                                              | $\boxtimes$              |
| 25 | 4.                                   | Sonstig                                              | er Lebensunterhalt                                                                                                    | _                                           | Ich habe keine k<br>küntte nach Ziffk<br>bestreite ich dur                       | ozw. keine ausre<br>er 2 und 3. Den r<br>ch:                                | ichenden regelmäßigen<br>notwendigen Lebensun                                                                               | n Ein-<br>terhalt        |
| 26 | 5.                                   | Regelmäßig wiederkehrende<br>Zahlungsverpflichtungen |                                                                                                    |                                             | gemäß<br>Ergän-<br>zungshlatt                                                    | Betrag                                                                      | monatlich<br>EUR                                                                                                    | Nein                     |
|    |                                      |                                                      |                                                                                                    |                                             | Zungsbrutt                                                                       | Naturalunt                                                                  | erhalt für Personen                                                                                                    |                          |
|    | 5.1                                  | Unterhaltsverpflichtungen                            |                                                                                                    |                                             | 5J                                                                               | Barunterha                                                                  | it für Personen                                                                                                    | $\boxtimes$              |
|    |                                      |                                                      |                                                                                                    |                                             |                                                                                  | in Gesamthö                                                                 | he von EUR                                                                                                    |                          |
|    | 5.2                                  | Wohnkoste                                            | n (Miete etc.)                                                                                                    |                                             | 5J                                                                               |                                                                             | EUR                                                                                                    | $\boxtimes$              |
|    | 5.3                                  | Sonstige we                                          | esentliche Verpflichtungen                                                                                                    |                                             | 5J                                                                               |                                                                             | EUR                                                                                                    | $\boxtimes$              |
| 27 | ll.<br>Erklä<br>Verm<br>Iosig        | irung zur<br>iögens-<br>keit                         | Hiermit erkläre ich, das<br>bensunterhalts weder<br>sonstige Vermögensw                                                                                                    | ss ich<br>über (<br>erte v                  | mit Ausnahme<br>die vorstehend<br>erfüge (Vermö                                  | e des unter Puni<br>aufgeführten V<br>genslosigkeit)                        | kt I. 4 bezeichneten La<br>ermögenswerte noch                                                                               | e-<br>über               |
| 28 | III.<br>Erklä<br>Sche<br>und<br>rung | irung zu<br>enkungen<br>Veräuße-<br>en               | Ich habe in den letzten vier Jahr<br>des Insolvenzverfahrens Geld, I<br>verschenkt (gebräuchliche Gele<br>Werts sind nicht anzugeben).<br>Ich habe in den letzten zwei Jah<br>nahe stehende Personen veräu | ren vo<br>Forde<br>genhe<br>nren V<br>ßert. | r dem Antrag at<br>rungen oder Ge<br>eitsgeschenke g<br>ermögensgeger            | ar Eromnung p<br>genstände C<br>geringen g<br>nstände an g                  | ⊴ nein<br>ja, im Gesamtwert v<br>EUR<br>emäßErgänzungsblatt<br>⊴ nein<br>ja, im Gesamtwert<br>EUR<br>emäßErgänzungsblatt5 k | von<br><u>5 K</u><br>von |
| 29 | IV.<br>Versi<br>(§ 30<br>Nr. 3       | icherung<br>5 Abs. 1<br>InsO)                        | Die <b>Richtigkeit und Vollstän</b><br>Angaben versichere ich. Mir i<br>können und dass mir die Rest<br>oder grob fahrlässig unrichtige<br>Nr. 6 InsO).                                                    | d <b>igke</b><br>st bel<br>schul<br>e oder  | <b>it der in diese</b><br>kannt, dass vor<br>dbefreiung vers<br>r unvollständige | <b>r Vermögensü</b><br>sätzliche Falsci<br>sagt werden kar<br>e Angaben gem | <b>bersicht enthaltener</b><br>hangaben strafbar sei<br>nn, wenn ich vorsätzli<br>acht habe (§ 290 Abs                      | n<br>ch<br>a 1           |
|    | Berlin<br>04.08                      | n<br>1.2003                                          |                                                                                                    |                                             |                                                                                  |                                                                             |                                                                                                    |                          |
|    | (Ort, D                              | 04.08.2003<br>(Ort, Datum)                           |                                                                                                    |                                             | (Unterschrift)                                                                   |                                                                             |                                                                                                    |                          |

Amtliche Fassung 3/2002 Eigenantrag Verbraucherinsolvenz: Vermögensübersicht (Anlage 4), Seite 2 von 2

zu 24. Hier werden verschiedene Arten von jährlichenEinkünften aufgelistet.

zu 25. Wenn die Einkünfte des Schuldners nicht ausreichen, um den Lebensunterhalt zu bestreiten markieren Sie dieses Kästchen und tragen Sie in das Textfeld ein, durch welche Zuwendungen der Lebensunterhalt bestritten wird. Bargeldzuwendungen sind mit der monatlichen Durchschnittshöhe anzugeben.

zu 26. Tragen Sie hier soweit gegeben die wiederkehrenden Zahlungsverpflichtungen zusammengefasst ein. Tragen Sie die genauen Daten in das Ergänzungsblatt 5 J ein.

zu 27. Markieren Sie dieses Kästchen, wenn der Schuldner vermögenslos ist. Die Erklärung zur Vermögenslosigkeit kann nur gemacht werden, wenn der Schuldner werder über Vermögen noch über regelmäßige Einkünfte verfügt (hierunter fällt auch Sozialhilfe) und seinen Lebensunterhalt ausschließlich aus den unter Rz. 25 angegebenen Leistungen bestreitet.

zu 28. Wenn der Schuldner in den letzten vier Jahren Vermögensgegenstände oder Geld verschenkt oder in den letzten zwei Jahren Vermögensgegenstände an nahe stehende Personen veräußert hat, ist dies auf dem Ergänzungsblatt 5 K anzugeben. Hier ist in die entsprechenden Felder der Gesamtwert der Schenkungen / Veräußerungen einzutragen.

zu 29. Diese Anlage ist vom Schuldner zu unterzeichnen. Mit der Unterschrift gibt der Schuldner die in RZ. 29 stehende Versicherung ab.

Seite 9

Anlage 5

| Anlage 5                                            | Potsdamer Platz                                                                                                    |
|-----------------------------------------------------|----------------------------------------------------------------------------------------------------|
| zum Eröffnungs:                                     | antrag des / der Sonnenschein GmbH & D-10117 Berlin                                                                                                    |
| (Verzeichnis des                                    | Vermögensverzeichnis<br>vorhandenen Vermögens und des Einkommens, § 305 Abs. 1 Nr. 3 InsO                                                                                                    |
| l.<br>Erklärung zum<br>Vermögensver-<br>zeichnis    | Hinsichtlich meines Vermögens und meiner Einkünfte nehme ich auf die Angaben in der Vermögensübersicht Bezug.         Ich ergänze diese Angaben entsprechend den beiliegenden und in der Vermögensübersicht bereits bezeichneten Ergänzungsblättern:         5 A       (Guthaben auf Konten, Wertpapiere, Schuldbuchforderungen, Diarlehensforderungen)         5 B       (Hausrat, Mobiliar, Wertgegenstände und Fahrzeuge)         5 C       (Forderungen, Rechte aus Erbfällen)         5 D       (Grundstücke, Eigentumswohnungen und Erbbaurechte, Rechte an Grundstücken)         5 F       (Immaterielle Vermögensgegenstände, sonstiges Vermögen)         5 G       (Laufendes Einkommen)         5 J       (Regelmäßig wie derkehrende Verpflichtungen)         5 J       (Regelmäßig wie derkehrende Veräußerungen)         5 K       (Schenkungen und entgeltliche Veräußerungen) |
| II.<br>Versicherung<br>(§ 305 Abs. 1<br>Nr. 3 InsO) | Die Richtigkeit und Vollständigkeit der in diesem Vermögensverzeichnis und den<br>beigefügten Ergänzungsblättem enthaltenen Angaben versichere ich.<br>Mir ist bekannt, dass vorsätzliche Falschangaben strafbar sein können und dass mir<br>die Restschuldbefreiung versagt werden kann, wenn ich vorsätzlich oder grob fahrlässig<br>unrichtige oder unvollständige Angaben gemacht habe (§ 290 Abs. 1 Nr. 6 InsO)                                                                                                    |
| Berlin<br>04.08.2003<br>(Ort, Datum)                | (Unterschrift)                                                                                                    |

| Amtliche Fassung 3/2002 | Eigenantrag Verbraucherinsolvenz: Vermögensverzeichnis (Anlage 5), Seite 1 von 1 |
|-------------------------|----------------------------------------------------------------------------------|
|                         |                                                                                  |
|                         |                                                                                  |
|                         |                                                                                  |

zu 30. Kreuzen Sie hier an, welche Ergänzungsblätter der Vermögensübersicht beigefügt werden. Es müssen nur die Ergänzungsblätter beigefügt werden, auf die in der Vermögensübersicht Bezug genommen wird.

Das Vermögensverzeichnis ist vom Schuldner zu unterschreiben. Mit der Unterschrift versichert der Schuldner die Richtigkeit und Vollständigkeit der im Vermögensverzeichnis und den Ergänzungsblättern gemachten Angaben.

Seite 10

# Ergänzungsblatt 5 A

| zum                   | Nzungsblatt 5 A S<br>Vermögensverzeichnis des / der <u>Potsdamer Platz</u> D                                                                                                    | onnenschein<br>-10117 Berlin | GmbH &                           |
|-----------------------|----------------------------------------------------------------------------------------------------|------------------------------|----------------------------------|
|                       | Guthaben auf Konten, Wertpapiere, Schuldbuchforderungen, Dar                                                                                                    | lehnsforde                   | erungen                          |
| J<br>1.               | Guthaben auf Konten<br>(Bezeichnung der Kontonummern, genaue Bezeichnung der Konto führenden Stelle,                                                                                                    | Stichtag                     | Guthaben<br>in EUR               |
| 1.1<br>1.1.1          | Girokonten (z. B. Gehaltskonto)                                                                                                    | -                            |                                  |
| 1.2<br>1.2.1          | Termin- oder Festgeldkonten                                                                                                    |                              |                                  |
| 1.3<br>1.3.1          | Fremdwährungsgeldkonten                                                                                                    |                              |                                  |
| 1.4<br>1.4.1          | Sparkonten, Sparverträge                                                                                                    |                              |                                  |
| 1.5<br>1.5.1          | Raten- und Bausparverträge                                                                                                    |                              |                                  |
| 1.6<br>1.6.1          | Sonstige Spareinlagen                                                                                                    |                              |                                  |
| 2.                    | Wertpapiere, Schuldbuchforderungen und sonstige Darlehnsforderungen<br>(genaue Bezeichnung: Name des Papiers, Typ, Serie, WKN, ggf. Name der Depotbank<br>mit Operat Nr., Stillekentet zum, Manae und Anschrift des Sabuk/ sem) | Stichtag                     | Kurs- ode<br>Verkehrsw<br>in FUR |
| 2.1<br>2.1.1          | Investmentfond santeile                                                                                                    |                              |                                  |
| 2.2<br>2.2.1          | P fandbriefe, Sparbriefe und ähnliche festverzinsliche Wertpapiere, Obligationen                                                                                                    |                              |                                  |
| 2.3<br>2.3.1          | Schuldbuchforderungen                                                                                                    |                              |                                  |
| 2.4<br>2.4.1          | Wechselforderungen                                                                                                    |                              |                                  |
| 2.5                   | Scheckforderungen                                                                                                    |                              |                                  |
| 2.5.1                 |                                                                                                    |                              |                                  |
| 2.5.1<br>2.6<br>2.6.1 | Forderungen aus Hypotheken oder Grundschulden                                                                                                    |                              |                                  |

 Amtliche Fassung 3/2002
 Eigenantrag Verbraucherins olvenz: Ergänzungsblatt 5 A zum Vermögens verzeichnis, Seite 1 von 1

zu 31. Geben Sie hier zunächst den genauen Namen des kontoführenden Kreditinstituts. Tragen Sie sodann die genaue Kontonummer und bei 1.1 bis 1.6 die Art des Kontos ein. Bei Termin-, Tagegeld- oder Festgeldkonten sowie bei Sparbüchern und Ratensparverträgen ist zusätzlich der genaue Zeitpunkt der Fälligkeit der Einlagen anzugeben.

zu 32. Geben Sie hier an, ob der Schuldner Wertpapiere besitzt, oder ob ihm offene Scheck-, Wechsel oder Darlehensforderungen zustehen. Einzutragen ist die genaue Bezeichnung: Name des Papiers, Typ, Serie, Wertpapierkennnummer, ggf. Name der Depotbank mit Depot-Nr., Fälligkeitsdatum, Name und Anschrift des Schuldners. Aktien sind als Beteiligungen an Kapitalgesellschaften im Ergänzungsblatt 5 E aufzuführen.

Seite 11

# Ergänzungsblatt 5 B

| 2 411        | vermögensverzeichnis des / der / otsdahler Halz D-förf/ Beili                                                                                                    | n           |
|--------------|----------------------------------------------------------------------------------------------------|-------------|
|              | Hausrat, Mobiliar, Wertgegenstände und Fahrzeuge                                                                                                    |             |
| 1.           | Hausrat, sonstiges Mobiliar oder Wertgegenstände                                                                                                    | Wert in EUR |
| 1.1          | Bescheidene Lebenstfinning foerste bende Hanscatsgegenstände, Möbel, Feinsei- und Vbleogerate, Compiter,<br>sonstige elektronische Gebite, werbuolle Kieklungssticke, sonstige werbuole Gebranchisgegenstände<br>geB. Kameras, Warten, Sportgeräte, optische Gebite u 20) |             |
| 1.1.1        |                                                                                                    |             |
|              |                                                                                                    |             |
|              |                                                                                                    |             |
| 12           | Sonstige Wertgegenstände (wie z. B. wertvolle Bücher, Kunstobjekte, Musikinstrumente, Uhren, Schmuck,                                                                                                    |             |
| 1.2          | Sammlungen, Gegenstände aus Edelmetall, Edelsteine, Perlen, Goldmünzen, etc.)                                                                                                    |             |
|              |                                                                                                    |             |
| 1.3          | Bauten auf fremden Grundstücken (z. B. Gartenhaus, Verkaufsstände etc.)                                                                                                    |             |
| 1.3.1        |                                                                                                    |             |
| 2.           | Kraftfahrzeuge rolle rypfatolal, Kenzechen, Gayalo, kendestung und Autervalourgaat des Falvuegtendes angeben/                                                                                                    | Wert in EUR |
| 2.1<br>2.1.1 | PKW                                                                                                    |             |
| 2.2.1        | LKW                                                                                                    |             |
| 2.3<br>2.3.1 | Wohnwagen, Anhänger u.ä.                                                                                                    |             |
| 2.4<br>2.4.1 | Motorräder, Mopeds u.ä.                                                                                                    |             |
| 2.5<br>2.5.1 | Land- und forstwirtschaftliche Maschinen, Geräte u.ä.                                                                                                    |             |
| 3.           | Erklärung zu unpfändbaren Gegenständen                                                                                                    |             |
|              | Die Gegenstände unter laufender Nummer<br>zur Fortsetzung der Enwerbstätigkeit benötigt                                                                                                    | werde       |

| Amtliche Fassung 3/2002 | Eigenantrag Verbraucherinsolvenz: Ergänzungsblatt 5 B zum Vermögensverzeichnis, Seite 1 von 1 |
|-------------------------|-----------------------------------------------------------------------------------------------|
|                         |                                                                                               |

zu 33. Geben Sie hier die wertvollen Hausratgegenstände (z. B.: höherwertige Stereoanlagen, Computer und Fernsehgeräte), Kleidungsstücke (z. B.: echte Pelze), Sportgeräte an, die sich im Besitz des Schuldners befinden. Auf die Eigentumsverhältnisse ist ggf. im Ergänzungsblatt 5 H einzugehen. Geben Sie auch das ungefähre Alter sowie den Neupreis der Sachen an.

zu 34. Geben Sie hier alle Kraftfahrzeuge an, die sich dauerhaft im Besitz des Schuldners befinden. Ggf. ist auf den gesonderten Aufbewahrungsort des Kraftfahrzeugbriefs hinzuweisen. Auf die Eigentumsverhältnisse ist ggf. im Ergänzungsblatt 5 H einzugehen.

zu 35. Wenn oben aufgeführte Gegenstände zur Fortsetzung der Erwerbstätigkeit benötigt werden, kann dies hier angegeben werden.

Seite 12

# Ergänzungsblatt 5 C

| Z    | rga<br>um | Nzungsblatt 5 C Solitienschen Gin<br>Vermögensverzeichnis des / der <u>Potsdamer Platz</u> D-10117 Berlin                                                                                                    |             |
|------|-----------|----------------------------------------------------------------------------------------------------|-------------|
|      |           | Forderungen (z. B. aus Versicherungsverträgen), Rechte aus Erbfälle                                                                                                    | n           |
| F    | 1.        | Forderungen                                                                                                    | Wert in EUF |
| 36 1 | .1        | Forderungen aus Versicherungsverträgen<br>(Name und Anschrift der Versicherungsgesellschaft oder Kasse und Vertragsnummer, Versicherungsleistung bzw.<br>Betragserstattung , ggf. Rückkaufwert, Name des Begünstigten) |             |
|      |           | Kapital-Lebensversicherungsverträge, Sterbekassen                                                                                                    |             |
| -    |           | private Rentenversicherungen                                                                                                    |             |
| -    |           | private Krankenversicherung                                                                                                    |             |
| F    |           | sonstige Versicherungen (d. B. Ansprüche gegen Hausart, Hartprüchtersicherung, sonstige verwerbare Versicherung)                                                                                                    |             |
| 37   | 12        | Rücks tän diges Arbeitse in kommen                                                                                                    |             |
| -Nr. | 21        | Name / Firma, vollständige Anschrift des Arbeitgebers,<br>Art des rückständigen Einkommens (z. B. Urlaubsgeld, Weihnachtsgeld, rückständiger Lohn von - kis)                                                           |             |
|      |           |                                                                                                    |             |
|      |           |                                                                                                    |             |
| 38   | 1.3       | Steuererstattungsansprüche                                                                                                    |             |
|      |           | Finanzamt                                                                                                    |             |
|      |           | Steuemummer Die Steuererklärung wurde zuletzt abgegeben für das Kalenderjahr                                                                                                    |             |
| 39   | 1.4       | Sonstige Zahlungsansprüche, z. B. aus Schadensfällen oder aus noch nicht erfüllten Verträgen                                                                                                    |             |
|      | 4.1       | Name/Firma, volls ändige Anschriftdes Schuldners<br>Art des Zahlungsanspruchs (genaue Bezeichnung des Rechtsgrunds; ggf. Angaben zur Einbringlichkeit der Forderung)                                                   |             |
|      |           |                                                                                                    |             |
|      |           |                                                                                                    |             |
|      |           |                                                                                                    |             |
|      |           |                                                                                                    |             |
| 40   | 2.        | Rechte und Ansprüche aus Erbfällen                                                                                                    | Wert in EUF |
|      |           | Bezeichnung der Beteiligung bzw. des Anspruchs, z. B. Erbengemeinschaft Pflichtteilsanspruch, Beteiligung an einer<br>fortgesetzten Giltergemeinschaft et.)                                                            |             |
|      |           |                                                                                                    |             |
|      |           |                                                                                                    |             |
|      |           |                                                                                                    |             |

|  | Amtliche Fassung 3/2002 | Eigen antrag Verbraucherins olvenz: Ergänzungsblatt 5 C zum Vermögens verzeichnis, Seite 1 von |
|--|-------------------------|------------------------------------------------------------------------------------------------|
|--|-------------------------|------------------------------------------------------------------------------------------------|

zu 36. Soweit der Schuldner Lebens- Berufsunfähigkeits- oder Rentenversicherungen abgeschlossen hat, besteht regelmäßig, auch wenn die Versicherungsleistung noch nicht fällig ist, ein Anspruch auf Auszahlung des Rückkaufswertes bei Auflösung des Versicherungsvertrages. Im übrigen können Forderungen wegen Beitragsrückerstattungen oder Erstattungsansprüchen aus Haftpflicht-, Hausrat- oder Krankenversicherung bestehen. Tragen Sie hier Name und Anschrift der Versicherungsgesellschaft sowie die Vertragsnummer, und die Art der bestehenden Forderung ein.

zu 37. Soweit dem Schuldner noch Ansprüche gegen seinen früheren oder derzeitigen Arbeitgeber hat, die nicht als laufende Einkünfte im Ergänzungsblatt 5 G anzugeben sind, geben Sie hier die vollständige Anschrift des Arbeitgebers und die Art des rückständigen Einkommens an. Wenn die Adresse schon unter einer RA-MICRO Adressnummer gespeichert ist können Sie auch diese eingeben. Die zugehörige Adresse wird dann vom Programm eingesetzt.

zu 38. Geben Sie hier sowohl bereits durch Bescheid festgestellte als auch solche Steuererstattungsansprüche an, mit denen auf Grund einer abgegebenen Steuererklärung gerechnet wird.

zu 39. Geben Sie hier alle sonstigen Zahlungsansprüche an, die nicht bereits in einer anderen Rubrik erfasst werden, wie z. B. der Anspruch auf Rückzahlung einer Mietkaution. Machen Sie gegebenenfalls Angaben zur Erbringlichkeit der Forderung, wenn z. B. der Zahlungsanspruch vom Gegner bestritten wird.

zu 40. Soweit dem Schuldner nach einem Erbfall Rechte als Erbe, Miterbe oder Pflichtteilsberechtigtem zustehen, geben Sie dies hier an, auch wenn die Rechtsnachfolge noch ungeklärt ist.

Seite 13

# Ergänzungsblatt 5 D

|           | Erga                              | inzungsblatt 5 D                                                | nis des / der P                                                              | Sonr<br>totsdamer Platz D-10                                                       | enschein G<br>117 Berlin | mbH &                                                           |
|-----------|-----------------------------------|-----------------------------------------------------------------|------------------------------------------------------------------------------|------------------------------------------------------------------------------------|--------------------------|-----------------------------------------------------------------|
|           |                                   | Grundstücke, Eigentu                                            | mswohnungen                                                                  | und Erbbaurechte, Rechte ar                                                        | n Grundst                | ücken                                                           |
| 41        | 1.                                | Genaue Bezeichnung d                                            | es Grundvermög                                                               | ens (evtl. gesonderte Aufstellung oder G                                           | rund buchausz            | üge beifügen)                                                   |
|           | lfd.<br>Nr.                       | Lage des Objel<br>(Straße, Ort), Nutz                           | ktes<br>ungsart                                                              | Grundbuchbezeichnung<br>(Amtsgericht, Grundbuchbezirk, Band, Blat                  | t) Eigen-                | Verkehrswe<br>in EUR (ca.                                       |
|           | 1.1<br>1.1.1                      | Eigentum an Grundstificken oder Eige                            | i ti mewoù i i i ge i                                                        |                                                                                    |                          |                                                                 |
|           |                                   |                                                                 |                                                                              |                                                                                    |                          |                                                                 |
|           | 1.2<br>1.2.1                      | Ebbarecite                                                      |                                                                              |                                                                                    |                          |                                                                 |
|           | 1.3<br>1.3.1                      | G muddle as toarkelte a, Nie Ab aan oar red                     | 51 TE                                                                        |                                                                                    |                          |                                                                 |
|           | 1.4<br>1.4.1                      | Sonstige im Grundbuch eingetægene                               | Recite                                                                       |                                                                                    |                          |                                                                 |
| <b>42</b> | <b>2.</b><br>Ifd.<br>Nr.<br>zu 1. | Belastungen dieses G<br>Art der Belastung                       | run dvermögen:<br>Grundbuch-<br>eintragung in<br>a) Abteilung<br>b) lfd. Nr. | s <i>(evtl. gesonderte Aufstellung oder G</i><br>Name des Gläubigers               | irundbuchau<br>3         | szüge beifüge<br>Wert der<br>derzeitiger<br>Belastung<br>in EUR |
|           |                                   |                                                                 |                                                                              |                                                                                    |                          |                                                                 |
|           |                                   |                                                                 |                                                                              |                                                                                    |                          |                                                                 |
|           |                                   |                                                                 |                                                                              |                                                                                    |                          |                                                                 |
|           |                                   |                                                                 |                                                                              |                                                                                    |                          |                                                                 |
| 43        | <b>3.</b><br>Ifd.<br>Nr.<br>zu 1  | Ist die Zwangsversteiger<br>Zwangs-<br>versteigerung verwaltung | ung oder -verwalt                                                            | ung dieses Grundstückes angeo<br>Zuständiges Amtsgericht<br>(mit Geschäftszeichen) | rdnet ?                  |                                                                 |
|           |                                   |                                                                 |                                                                              |                                                                                    |                          |                                                                 |
|           |                                   |                                                                 |                                                                              |                                                                                    |                          |                                                                 |

| Amtliche Fassung 3/2002 | Eigenantrag Verbraucherinsolvenz: Ergänzungsblatt 5 D zum Vermögensverzeichnis, Seite 1 von 1 |
|-------------------------|-----------------------------------------------------------------------------------------------|
|                         |                                                                                               |

zu 41. Geben Sie hier zunächst Lage und Nutzungsart des Grundbesitzes, bzw. die Art des Rechtes am Grundstück an. Tragen Sie die genaue Grundbuchbezeichnung ein oder fügen Sie einen vollständigen, aktuellen Grundbuchauszug bei.

zu 42. Sofern Belastungen des Grundstücks bestehen tragen Sie hier die Art der Belastung, die Grunbuchabteilung und die laufende Nr. ein.

zu 43. Wenn die Zwangsversteigerung des Grundvermögens betrieben oder die Zwangsverwaltung angeordnet wird kreuzen Sie hier das entsprechende Kästchen an und tragen das zuständige Amtsgericht mit Geschäftszeichen ein.

Seite 14

# Ergänzungsblatt 5 E

|          | Ergä<br>zum        | nzungsblatt 5 E<br>Vermögensverzeichnis des /der <u>Potsdame</u>                                                                                            | r Platz                                 | Sonnensche<br>D-10117 Bei        | in GmbH &<br>rlin                       |
|----------|--------------------|----------------------------------------------------------------------------------------------------|-----------------------------------------|----------------------------------|-----------------------------------------|
|          |                    | Beteiligungen (Aktien, Genussrecht                                                                                                    | e, sonstige Be                          | teiligungen)                     |                                         |
| 44       | 1.                 | Aktien, Genussrechte und sonstige Beteiligungen an K<br>- evti, gesonderte Aufstellung oder Depotauszug befügen -                                           | apitalgesellscha                        | ften (AG, GmbH,                  | KGaA)                                   |
| Adr - Nr | lfd.<br>Nr         | a) Beteiligungsform<br>D) Name und Anschrift der Gesellschaft.<br>C) WKN, Depot Nr. und -bank bzw. Registergericht mit HRB-Nr.                              | Nennbetragia<br>Gesellschaft<br>in FUR  | Kurs- bzw. Ver-<br>kehrswert     | Fällige Gewinn-<br>ansprüche<br>in ELIR |
|          | 1.1                |                                                                                                    |                                         | In Eon                           |                                         |
|          |                    |                                                                                                    |                                         |                                  |                                         |
| 45       |                    | Beteiligungen an Personengesellschaften                                                                                                    |                                         |                                  |                                         |
| 40       | 2.                 | (oHG, KG, Partnerschaftsgesellschaft, Gesellschaft des bür<br>- evtl. gesonderte Aufstellung beifzigen -                                                    | gerlichen Rechts, E                     | EVMIV u.ä.)                      |                                         |
| Adr-Nr   | lfd.<br>Nr.        | a) Name und Anschrift der Gesellschaft<br>b) Eingetragen im Register des Amtsgericht unter HRA-Nr.<br>c) Beteiligungsformen                                 | Nennbetrag je<br>Gesellschaft<br>in EUR | Verkehrswert<br>in EUR           | Fällige Gewinn-<br>ansprüche<br>in EUR  |
|          | 2.1                |                                                                                                    |                                         |                                  |                                         |
| 46       | 3                  | Beteiligungsform als stiller Gesellschafter                                                                                                    |                                         |                                  |                                         |
| AdrNr.   | lfd.<br>Nr.<br>3.1 | - evt./ gesonderte Aufstellung beifügen -<br>a) Name und Anschrift des Unternehmens<br>b) Eingetragen im Register des Amtsgerichts<br>c) unter HRA /HRB-Nf. | Nennbetrag je<br>Gesellschaft<br>in EUR | Verkehrswert<br>in EUR           | Fällige Gewinn-<br>ansprüche<br>in EUR  |
|          |                    |                                                                                                    |                                         |                                  |                                         |
| 47       | 4.                 | Beteiligungen an Genossenschaften (auch Anteile vo<br>- evtl. gesonderte Aufstellung beitigen -                                                             | n Genossenschattsk                      | anken, Spar-und Da               | rlehnskassen)                           |
| AdrNr.   | lfd.<br>Nr.<br>4.1 | a) Name und Anschrift der Genossenschaft<br>b) Eingetragen im Register des Amtsgerichts<br>c) unter Nr.                                                     |                                         | Geschäftsgut-<br>haben<br>in EUR | Fällige Gewinn-<br>ansprüche<br>in EUR  |
|          |                    |                                                                                                    |                                         |                                  |                                         |
|          |                    |                                                                                                    |                                         |                                  |                                         |
|          |                    |                                                                                                    |                                         |                                  |                                         |
|          |                    |                                                                                                    |                                         |                                  |                                         |

Amtliche Fassung 3/2002 Eigenantrag Verbraucherinsolvenz: Ergänzungsblatt 5 Eizum Vermögensverzeichnis, Seite 1 von 1

zu 44. Geben Sie hier die Beteiligungsform (z. B.: Akte) an der Kapitalgesellschaft, Name und Anschrift der Gesellschaft sowie - wenn vorhanden - die Wertpapierkennnummer und ggf. die Depot-Nr. und den Namen der Depotbank ein. Bei GmbH-Beteiligungen sind Registergericht und HRB-Nr. anzugeben.

zu 45. Wenn der Schuldner Gesellschafter einer OHG, PartG, EWIV, GbR oder KG ist, sind hier Name und Anschrift der Gesellschaft (ggf. RA-MICRO Adr.-Nr.), das zuständige Registergericht mit HRA-Nr. und die Beteiligungsform einzugeben.

zu 46. Wenn der Schuldner als sog. stiller Gesellschafter beteiligt ist geben Sie hier Name und Anschrift der Gesellschaft, Registergericht und Registernummer ein.

zu 47. Hier Sind Name und Anschrift der Genossenschaft(sbank)(ggf. RA-MICRO Adr.-Nr.), das Registergericht und die Registernummer einzugeben.

Seite 15

# Ergänzungsblatt 5 F

#### RA·MÎCRO

| Ergä<br>zum | Inzungsblatt 5 F Sonnensch<br>Vermögensverzeichnis des / der Potsdamer Platz D-10117 B                                                                                                    | nein GmbH &<br>erlin |
|-------------|----------------------------------------------------------------------------------------------------|----------------------|
|             | Immaterielle Vermögensgegenstände und sonstiges Vermögen                                                                                                    | ı                    |
| 1.          | Immaterielle Vermögensgegenstände<br>(z. B. Urheber-, Patent-, Verlags- oder ähnliche Rechte)                                                                                              |                      |
| lfd.<br>Nr. | Genaue Bezeichnung un di- soweit registriert- Anglabe der Registerbehörde (z. B. Deutsches Patent-<br>amt), des Geschaftszeichens der Registerbehörde, Anglaben über Nutzungsverträge u.ä. | Wert<br>in EUF       |
| 1.1         |                                                                                                    |                      |
|             |                                                                                                    |                      |
|             |                                                                                                    |                      |
| 2.          | Sonstiges Vermögen                                                                                                    |                      |
| lfd.<br>Nr. |                                                                                                    | Wert<br>in EUF       |
| 2.1         |                                                                                                    |                      |
|             |                                                                                                    |                      |
| 1           |                                                                                                    |                      |
|             |                                                                                                    |                      |
|             |                                                                                                    |                      |

| Amtliche Fassung 3/2002 | Eigen antrag Verbraucherins olvenz: Ergänzungsblatt 5 F zum Vermögens verzeichnis, Seite 1 von 1 |
|-------------------------|--------------------------------------------------------------------------------------------------|

zu 48. Geben Sie hier alle immateriellen Vermögensgegenstände (z. B.: Patent- oder Urheberrechte) mit ihrer genauen Bezeichnung und ggf. die Registerbehörde ein. Machen Sie auch Angaben über Nutzungsverträge.

zu 49. Hier geben Sie Vermögen des Schuldners an, das nicht bereits in einer anderen Rubrik erfragt wurde.

Seite 16

Ergänzungsblatt 5 G / Seite 1

#### RA·MĨCRO

| Erganzungsblatt 5 G<br>zum Vermögensverz                                                 | eichr            | nis de    | s / der_PotsdamerPlatz                    | D-10117 Berlin                                             | MPH &                                      |
|------------------------------------------------------------------------------------------|------------------|-----------|-------------------------------------------|------------------------------------------------------------|--------------------------------------------|
|                                                                                          |                  |           | Laufendes Einkommen                       |                                                            |                                            |
| I. Einkünfte aus nicht                                                                   | selbst           | ändig     | er Arbeit und sonstigen Diens             | tverhältnissen                                             |                                            |
| Berufliche Tätigkeit (Au<br>gabenbereich)                                                | f-Beru           | ıfliche T | ätigkeit                                  |                                                            |                                            |
| Genauer Name (Firma)                                                                     | Nam              | e / Fim   | a                                         |                                                            |                                            |
| und Anschrift des<br>Arbeitgebers oder der                                               | Straí            | 3e        |                                           | Haushi                                                     | ummer                                      |
| sonstigen auszahlende                                                                    | n <sup>PLZ</sup> |           | Ort                                       |                                                            |                                            |
| Stelle                                                                                   | Pers             | onal-Nr   | . o.ä.                                    |                                                            |                                            |
|                                                                                          |                  | Lohi      | n- oder Gehaltsbescheinigungen der letz   | ten 2 Monate sind bei                                      | igefügt                                    |
|                                                                                          |                  |           | Zahlungsweise                             | Abzweigungsbetrac<br>bei Pfähdung oder<br>Abtretung in EUR | Auszahlung<br>betrag in EU                 |
| 1.<br>Arbeitseinkommen                                                                   |                  | , 🖵       | monatlich                                 |                                                            |                                            |
| 2<br>Zulagen (durchschnittlich)                                                          | Neir             | n Ja      | monatlich                                 |                                                            |                                            |
| 3.<br>Zusätzliche Leistungen<br>des Arbeitgebers (z. 8.<br>vermögenswirksame Leistungen) | ) Neir           | n Ja      | monatlich                                 |                                                            |                                            |
| 4.<br>Weihn achtsgeld                                                                    | Neir             | n 🗖       | jährlich                                  |                                                            |                                            |
| 5.<br>Urlaub sgeid                                                                       |                  | n La      | jährlich                                  |                                                            |                                            |
| 6.<br>Einkünfte aus sonstigen<br>Dienstverhältnissen,<br>Aufwandsentschädigun-           |                  |           | monatlich                                 |                                                            |                                            |
| gen und gewinn-<br>abhängige Tantiemen                                                   |                  | Ja        | jährlich                                  |                                                            |                                            |
| 7.<br>Abfindungen bei Beendi-<br>gung eines Dienst- oder<br>Arbeitsverhältnisses         | Neir             | n 🗖       | gesamt                                    |                                                            |                                            |
| II. Einkünfte im Rahn                                                                    | nen de           | s Rul     | hestandes                                 | 1                                                          |                                            |
|                                                                                          |                  |           |                                           | Abzweigungsbetrag<br>bei Pfändung oder<br>Abtretung in EUR | monatlicher<br>Auszahlungs<br>betrag in EU |
| 1.                                                                                       | $\boxtimes$      | Ja        | +Auszahlende Stelle und Geschäftszeichen: |                                                            |                                            |
| lichen Rentenversiche-                                                                   | Nein             |           |                                           |                                                            |                                            |
| rung                                                                                     |                  | ΠR        | entenbescheid ist beigefürt               |                                                            |                                            |
| 2.                                                                                       |                  | <br>      | Auszahlende Stelle und Geschäftszeichen:  |                                                            |                                            |
| Versorgungsbezüge                                                                        | Nein             |           |                                           |                                                            |                                            |
|                                                                                          |                  | Πv        | ersorgungsbescheid ist beigefügt.         |                                                            |                                            |
| 3.<br>Betriebsrenten                                                                     | ⊠<br>Nein        |           | ⊁Auszahlende Stelle und Geschäftszeichen: |                                                            |                                            |
|                                                                                          |                  |           |                                           |                                                            |                                            |
|                                                                                          |                  |           | entenbescheid ist beigefügt               |                                                            |                                            |

| Amtliche Fassung 3/2002 | Eigenantrag Verbraucherinsolvenz: Ergänzungsblatt 5 G zum Vermögensverzeichnis, Seite 1 von 3 |
|-------------------------|-----------------------------------------------------------------------------------------------|

zu 50. Geben Sie hier die genaue Bezeichnung der ausgeführten Tätigkeit ein. Geben Sie hier Name und Anschrift des Arbeitgebers und ggf. die Personalnummer ein. Wenn als Beleg für die Angaben Gehaltsbescheinigungen der letzten zwei Monate beigefügt werden, kreuzen Sie dies hier an. Tragen Sie hier das monatliche Einkommen und die sonstigen Leistungen / Zuwendungen des Arbeitgebers ein. Unter Abzweigungsbetrag tragen sie den Betrag ein, der aufgrund von Pfändungen / Lohnabtretungen einbehalten wird. Unter Auszahlungsbetrag tragen Sie den Nettobetrag also abzüglich aller Steuern, Abgaben und Abzweigungen ein.

zu 51. Wenn Altersrente, Ruhestandsbezüge oder rentenähnliche Leistungen bezogen werden, tragen Sie diese hier ein. Werden Beträge aufgrund von Pfändungen / Abtretungen einbehalten tragen Sie die Höhe dieser Beträge unter Abzweigungsbetrag ein. Unter Auszahlungsbetrag geben Sie den Nettobetrag ein.

Seite 17

Ergänzungsblatt 5 G / Seite 2

|        |                                                                      |               | L                                              |                                                            |                                              |
|--------|----------------------------------------------------------------------|---------------|------------------------------------------------|------------------------------------------------------------|----------------------------------------------|
|        | 4.<br>Sonstige fortlaufende                                          |               | Ja-Auszahlende Stelle und Geschäftszeichen:    |                                                            |                                              |
|        | Einkunfte infolge des<br>Ausscheidens aus ei-<br>nem Dienst, oder Ar |               |                                                |                                                            |                                              |
|        | beitsverhältnis                                                      |               |                                                |                                                            |                                              |
|        | 5                                                                    |               | Nachweis ist beigetugt                         |                                                            |                                              |
|        | Renten aus privaten<br>Versicherungs- oder                           | Nein          | Ja Auszahlende Stelle und Vertrags-Nr.:        |                                                            |                                              |
|        | Sparverträgen                                                        |               |                                                |                                                            |                                              |
|        |                                                                      |               | Nachweis ist beigefügt                         |                                                            |                                              |
| 52     | III. Unterhaltszahlung                                               | jen           |                                                |                                                            |                                              |
| _      | Nein Ja                                                              |               |                                                | Abzweigungsbetrag                                          | monatlicher                                  |
| AdrNr. | Name, volistá                                                        | indige /      | Anschrift der unterhaltspflichtigen Person(en) | Abtretung in EUR                                           | betrag in EUR                                |
|        |                                                                      |               |                                                |                                                            |                                              |
|        |                                                                      |               |                                                |                                                            |                                              |
|        |                                                                      |               |                                                |                                                            |                                              |
| _      |                                                                      |               |                                                |                                                            |                                              |
| 53     | IV. Leistungen aus ö                                                 | ffentli       | chen Kassen                                    | 1                                                          |                                              |
|        |                                                                      |               |                                                | Abzweigungsbetrag<br>bei Pfandung oder<br>Abtretung in EUR | monatlicher<br>Auszahlungs-<br>betrag in EUR |
|        | 1.                                                                   | $\boxtimes$   | Ja-Auszahlende Stelle und Geschäftszeichen:    |                                                            |                                              |
|        | Arb ensios engela                                                    | Nein          |                                                |                                                            |                                              |
|        |                                                                      |               |                                                |                                                            |                                              |
|        |                                                                      |               | Bewilligungsbescheid ist beigefügt             |                                                            |                                              |
|        | 2.<br>Arbeitslosenhilfe                                              | 🖂  <br>  Nein | Ja-Auszahlende Stelle und Geschäftszeichen:    |                                                            |                                              |
|        |                                                                      |               |                                                |                                                            |                                              |
|        |                                                                      |               | Rewilliou post os cheid ist beigefügt          |                                                            |                                              |
|        | 3.                                                                   |               | Ja-Auszahlende Stelle und Geschäftszeichen:    |                                                            |                                              |
|        | Krankengeld                                                          | Nein          |                                                |                                                            |                                              |
|        |                                                                      |               |                                                |                                                            |                                              |
|        |                                                                      |               | Bewilligungsbescheid ist beigefügt             |                                                            |                                              |
|        | 4.<br>Sezielkilfe                                                    |               | Ja-Auszahlende Stelle und Geschäftszeichen:    |                                                            |                                              |
|        | Suziainine                                                           | Intern        |                                                |                                                            |                                              |
|        |                                                                      |               | Bewilligungsbescheid ist bei aefüat            |                                                            |                                              |
|        | 5.                                                                   |               | Ja Auszahlende Stelle und Geschäftszeichen:    |                                                            |                                              |
|        | Wohngeld                                                             | Nein          |                                                |                                                            |                                              |
|        |                                                                      |               |                                                |                                                            |                                              |
|        |                                                                      | 57            | Bewilligungsbescheid ist beigefügt             |                                                            |                                              |
|        | 6.<br>Unterhaltsgeld                                                 | Nein          | Ja-Auszahlende Stelle und Geschäftszeichen:    |                                                            |                                              |
|        |                                                                      |               |                                                |                                                            |                                              |
|        |                                                                      |               |                                                |                                                            |                                              |

|                         | Bewilligungsbescheid ist beigefügt                      |                         |                 |
|-------------------------|---------------------------------------------------------|-------------------------|-----------------|
|                         |                                                         |                         |                 |
| Amtliche Fassung 3/2002 | Eigenantrag Verbraucherinsolvenz: Ergänzungsblatt 5 G z | um Vermögensverzeichnis | , Seite 2 von 3 |

zu 52. Sofern laufende Unterhaltszahlungen bezogen werden, sind hier Name und Anschrift der unterhaltpflichtigen Person(en) sowie die Höhe des Unterhalts einzugeben. Werden Beträge aufgrund von Abtretungen / Pfändungen einbehalten sind diese unter Abzweigungsbetrag einzutragen.

zu 53. Tragen Sie hier alle regelmäßigen Leistungen aus öffentlichen Kassen, insbesondere Arbeitslosengeld und Sozialleistungen ein. Geben Sie die auszahlende Stelle und unter monatlicher Auszahlungsbetrag die Höhe der Leistungen an. Unter Abzeigungsbetrag geben Sie die Aufgrund von Abtretungen / Pfändungen einbehaltenen Beträge ein.

Seite 18

Ergänzungsblatt 5 G / Seite 3

|        | 7.<br>Kinder                                      | geld                                                         | Nein                               |                                    | ]Ja-                 | Auszahle                          | ende Ste              | lle und Ges                  | schäftsz        | eich      | en:      |                                                            |                     |
|--------|---------------------------------------------------|--------------------------------------------------------------|------------------------------------|------------------------------------|----------------------|-----------------------------------|-----------------------|------------------------------|-----------------|-----------|----------|------------------------------------------------------------|---------------------|
|        | 8.<br>Berufs- oder Erwerbs-<br>unfähigkeitsrenten |                                                              | Bewilligungsbescheid ist beigefügt |                                    |                      |                                   |                       | igt<br>schäftsz              | tszeichen:      |           |          |                                                            |                     |
|        | 9.<br>Hinterbl<br>fall-, Kri                      | iebenen-, Un-<br>egsopferrenten                              | Nein                               |                                    | ] Bew<br>]Ja-        | villigungs<br>Auszahle            | bescheid<br>en de Ste | d ist beigefü<br>lle und Ges | ïgt<br>chäftsz∢ | eiche     | en:      |                                                            |                     |
|        | 10.<br>Sonstig<br>aus öffe<br>sen                 | e Leistungen<br>mtlichen Kas-                                | Nein                               |                                    | ] Bew<br>] Ja -<br>] | villi gun gs t<br>Auszahle        | oescheid<br>Inde Stel | ist beigefü<br>lle und Ges   | gt<br>chäftsze  | eich (    | en:      |                                                            |                     |
|        |                                                   |                                                              |                                    |                                    | ) Bev                | uillig ungst                      | bescheid              | l ist beigefü                | gt              |           |          |                                                            |                     |
| 54     | V.Eink<br>Nein                                    | ünfte aus Verr<br>Ja<br>Bezeichnung des .<br>Name und Anschr | nietun<br>Miet-od<br>ift der M     | l <b>g u</b> l<br>ler Pa<br>lieter | achto                | Verpac<br>bjekts;<br>r Pächter    | htun:                 | 9                            |                 | monatlid  | jährlich | Abzweigungsbetrag<br>bei Pfändung oder<br>Abtretung in EUR | Einkünfte<br>in EUR |
|        |                                                   |                                                              |                                    |                                    |                      |                                   |                       |                              | [               |           |          |                                                            |                     |
|        |                                                   |                                                              |                                    |                                    |                      |                                   |                       |                              | [               |           |          |                                                            |                     |
|        | 10.7                                              | -la la contra                                                |                                    |                                    |                      | 6                                 | <b>F 1 1</b>          |                              |                 |           |          |                                                            |                     |
| AdrNr. | VI. ZINS                                          | Ja<br>Ja<br>genaue Bezeichni<br>Name und Anschr              | sons<br>ung der .<br>ift der za    | tige<br>Einki<br>Thlun             | unfts<br>unfts       | <b>tende</b><br>art;<br>lichtigen | E Inku<br>Persor      | nπe<br>oderStel              | (e              | monatlich | jährlich | Abzeigungsbetrag<br>bei Pfändung oder<br>Abtretung in EUR  | Einkünfte<br>in EUR |
|        |                                                   |                                                              |                                    |                                    |                      |                                   |                       |                              |                 |           |          |                                                            |                     |
|        |                                                   |                                                              |                                    |                                    |                      |                                   |                       |                              | [               |           |          |                                                            |                     |
|        |                                                   |                                                              |                                    |                                    |                      |                                   |                       |                              | ſ               |           |          |                                                            |                     |
|        |                                                   |                                                              |                                    |                                    |                      |                                   |                       |                              |                 |           |          |                                                            |                     |

Amtliche Fassung 3/2002 Eigenantrag Verbraucherinsolvenz: Ergänzungsblatt 5 Gizum Vermögensverzeichnis, Seite 3 von 3

zu 54. Wenn der Schuldner Einkünfte aus der Vermietung / Verpachtung von Grundstücken / Sachen hat kreuzen Sie das hier an und tragen Sie die Bezeichnung des Mietobjekts und die Anschrift des / der Mieter ein. Die Einkünfte tragen Sie als monatliche bzw. jährliche Gesamtbruttomiete ein.

zu 55. Geben Sie hier den ungefähren Jahres- oder Monatsbetrag der Zinseinkünfte ein. Außerdem können Sie hier sonstige laufende Einkünfte angeben, die nicht unter einer anderen Rubrik erfasst sind.

Seite 19

# Ergänzungsblatt 5 H

| zum         | Vermögensverzeichnis des                                                                                                    | 5 / de                                                                                                    | er Po                                                                                                    | itsdamer Pl                                                                                                    | latz D-10117 Berlin                                                                                                    |                                                                                                    |
|-------------|----------------------------------------------------------------------------------------------------|----------------------------------------------------------------------------------------------------|----------------------------------------------------------------------------------------------------|----------------------------------------------------------------------------------------------------|----------------------------------------------------------------------------------------------------|----------------------------------------------------------------------------------------------------|
|             | Sicherungsrechte Dr                                                                                                    | itter                                                                                                    | und 2                                                                                                    | Zwangsv                                                                                                    | ollstreckungsmaßn ahmen                                                                                                    |                                                                                                    |
| 1.          | Eigentumsvorbehalte, Sich                                                                                                    | erun (                                                                                                    | ysüb                                                                                                    | ereignun                                                                                                    | gen                                                                                                    |                                                                                                    |
| lfd.<br>Nr. | Gegenstand                                                                                                    | Da<br>de<br>Vert                                                                                                    | tum<br>es<br>trags                                                                                                    | Nameund                                                                                                    | Anschrift des Verkäufers bzw. Siche-<br>rungsnehmers                                                                                                    | Restschuld<br>(ca.) in EUP                                                                                                    |
| 1.1         |                                                                                                    |                                                                                                    |                                                                                                    |                                                                                                    |                                                                                                    |                                                                                                    |
| 2.          | Lohnabtretungen, Sicherun                                                                                                    | gsab                                                                                                    | tretu                                                                                                    | Ingen                                                                                                    |                                                                                                    |                                                                                                    |
| lfd.<br>Nr. | Abgetretene Forderung<br>(z. B.: Lohn/Gehalt bei Fa,<br>Ansprüche aus Lebensversicherung)                                                                                            | Abtretung ist<br>offen gelegt                                                                                                    | pfändbarer Teil<br>wird abgeführt                                                                                                    | Datum<br>der<br>Abtretung                                                                                                    | Name und Anschrift des<br>Lohn- bzw. Sicherungsabtretungs-<br>gläubigers                                                                                                    | gegenwärtig<br>Höhe der<br>gesicherter<br>Schuld (ca.<br>in EUR                                                                                                    |
| 2.1         |                                                                                                    |                                                                                                    |                                                                                                    |                                                                                                    |                                                                                                    |                                                                                                    |
|             |                                                                                                    |                                                                                                    |                                                                                                    |                                                                                                    |                                                                                                    |                                                                                                    |
| З.          | Freiwillige Verpfändungen                                                                                                    |                                                                                                    |                                                                                                    |                                                                                                    |                                                                                                    |                                                                                                    |
| lfd.<br>Nr. | Verpfändeter Gegenstand bzw.<br>verpfändetet Forderung                                                                                                    | Da<br>di<br>Ven;<br>du                                                                                                    | tum<br>er<br>ofän-<br>ing                                                                                                    |                                                                                                    | Name und Anschrift des<br>Pfandgläubigers                                                                                                    | gegenwärtig<br>Höhe der<br>gesicherter<br>Schuld (ca.<br>in EUR                                                                                                    |
| 3.1         |                                                                                                    |                                                                                                    |                                                                                                    |                                                                                                    |                                                                                                    |                                                                                                    |
| 4.          | Zwangsvollstreckungen un                                                                                                    | d Pfä                                                                                                    | indu                                                                                                    | ngen                                                                                                    |                                                                                                    |                                                                                                    |
| lfd.<br>Nr. | Gegenstand und Datum da<br>Zwangsvollstreckung / Pfänd<br>(mit Angabe von Gerichtsvollzieher und DF<br>dungsprotokolls bzw. von Gericht und Akte<br>Pfändungs- und Überweisungsbesch | er<br>ung<br>Mr. de<br>nzeiche<br>dussesj                                                                                                    | sPfän-<br>endes<br>)                                                                                                    | Datum<br>der Pfän-<br>dungs-<br>maß-<br>nahme                                                                                                    | Name und Anschrift des Gläubigers                                                                                                    | Restschuld<br>(ca.) in EUR                                                                                                    |
| 4.1         |                                                                                                    |                                                                                                    |                                                                                                    |                                                                                                    |                                                                                                    |                                                                                                    |
|             |                                                                                                    |                                                                                                    |                                                                                                    |                                                                                                    |                                                                                                    |                                                                                                    |
|             |                                                                                                    |                                                                                                    |                                                                                                    |                                                                                                    |                                                                                                    |                                                                                                    |
|             |                                                                                                    |                                                                                                    |                                                                                                    |                                                                                                    |                                                                                                    |                                                                                                    |
|             | 1.         Ifd.         Nr.         2.1         Ifd.         Nr.         3.1         Ifd.         Nr.         3.1         Ifd.         Nr.         4.1                               | Sicherungsrechte Dr         1.       Eigentums vor behalte, Sicher         Ifd.       Gegenstand         1.1       Abgetretene Forderung<br>(z. B.: Lohn/Gehalt bei Fa,<br>Ansprüche aus Lebensversicherung)         2.1       Ansprüche aus Lebensversicherung)         2.1       Verpfändeter Gegenstand bzw.<br>verpfändetet Forderung         1.1       Verpfändeter Gegenstand bzw.<br>verpfändetet Forderung         3.1       Gegenstand und Datum de<br>Zwangsvollstreckungen und<br>mit Angabe von Gerichtsvollsieher und DF<br>bungsproteindungs- und Überweisungsbesch         4.1       Zwangsvollstreckungen und<br>Pfändungs- und Überweisungsbesch | Sicherungsrechte Dritter         1.       Eigentums vorbehalte, Sicherung         Ifd.       Gegenstand       Dag dr. dr. dr. vert         1.1       Gegenstand       Dag dr. dr. vert         1.1       Abg etretene F ord erung (z. B.: Lohm/Sehalt bei Fa, Amparüche aus Le bensversicherung)       Operative des des des des des des des des des de | Sicherungsrechte Dritter und Z         I       Eigentums vorbehalte, Sicherungsüb         Ifd.       Gegenstand       Datum<br>des<br>Vertrags         1.1       Abgetretene Forderung<br>(z. 8.:Lohn/Gehalt bei Fa,<br>Ansprüche aus Lebensversicherung)       Image aus<br>eigen<br>des<br>gegen<br>des<br>geges<br>ges<br>gegen<br>des<br>geges<br>des<br>gegen<br>des<br>gegen<br>des<br>gegen<br>des<br>gegen<br>des | Sicherungsrechte Dritter und Zwangsv         I.       Eigentums vor behalte, Sich erungsübereignun         Ifd.       Gegenstand       Datum<br>des<br>Vertrags       Name und<br>des<br>Vertrags         1.1       Amgerühnen, Sicherungen, Sicherungen, Sich | Sicherungsrechte Dritter und Zwangsvolls treckungsmaß nahmen         I.       Eigentumsvorbehalte, Sicherungsübereignungen         Id.       Gegenstand       Datum<br>des<br>Vertrags       Name und Anschrift des Verklaufers bzw. Siche-<br>rungsnehmers         1.1       Abgetretene Forderung<br>(r. 8. : Lohnobtretungen, Sicherungsabtretungen<br>(r. 8. : Lohnorbehalt bei Fa,<br>Angediche aus Lebersversicherung.)       Datum<br>der<br>Singer<br>Gegenstand       Datum<br>der<br>Gegenstant       Name und Anschrift des<br>Lohn- bzw. Sicherungsabtretunges         2.1       Abgetretene Forderung<br>(r. 8. : Lohnofberaß bei Fa,<br>Angediche aus Lebersversicherung.)       Datum<br>der<br>Singer<br>Gegenstant       Name und Anschrift des<br>Prinzen       Name und Anschrift des<br>Prinzen         3.1       Freiwillige Verpfändungen<br>Ifd.<br>Nr.       Verpfändeter Forderung<br>Verpfändeter Forderung       Datum<br>der<br>Verpfändeter Forderung       Name und Anschrift des<br>Pfandgläubigers         3.1       Gegenstand bzw.<br>verpfändeter Forderung       Datum<br>der<br>Verpfändeter Forderung       Name und Anschrift des<br>Pfandgläubigers         3.1       Gegenstand und Datum der<br>prinz mit mer beschung der Kristen den<br>der Mater verpfändunge verpfändunges mit<br>der Mater verpfändunges mit des verbrind der<br>prinz mit mer und Anschrift des Gläubigers<br>mährne       Name und Anschrift des Gläubigers         4.1       Gegenstand und Datum der<br>prinz mit mer und Anschrift des Gläubigers       Name und Anschrift des Gläubigers         Mit       Gegenstand und Datum der<br>prindergenster ber kin und Krift der Krift der Gläubigers </td |

Amtliche Fassung 3/2002 Eigenantrag Verbraucherinsolvenz: Ergänzungsblatt 5 H zum Vermögensverzeichnis, Seite 1 von 1

zu 56. Tragen Sie hier die Gegenstände ein, die der Schuldner unter Eigentumsvorbehalt erworben oder zu Sicherung übereignet hat. den Namen und die Anschrift des Verkäufers bzw. Sicherungsnehmers können Sie entweder nach dem Ausdruck handschriftlich oder durch Eingabe der RA-MICRO Adr.-Nr. eintragen. Geben Sie außerdem die Höhe der Restschuld an.

zu 57. Geben Sie hier an, ob und welche (Lohn)forderungen abgetreten worden sind. Kreuzen Sie an, ob die Abtretung dem Arbeitgeber offen gelegt wurde und ob der pfändbare Teil des Einkommens abgeführt wird. Name und Anschrift des Gläubigers können Sie handschriftlich oder durch Eingabe der RA-MICRO Adr.-Nr. eintragen. Tragen Sie außerdem die gegenwärtige Höhe der gesicherten Schuld ein. Die Höhe des Abzweigungsbetrages ergibt sich aus Ergänzungsblatt 5 G.

zu 58. Wenn Gegenstände freiwillig verpfändet wurden tragen Sie dies hier ein. Name und Anschrift des Gläubigers tragen Sie handschriftlich oder durch Eingabe der RA-MICRO Adr.-Nr. ein. geben Sie auch die Höhe der gesicherten Schuld an. Nähere angaben zum Wert des Sicherungsgegenstandes machen Sie im Ergänzungsblatt 5 B.

zu 59. Geben Sie hier im einzelnen an, ob Gegenstände im Wege der Zwangsvollstreckung vom Gerichtsvollzieher gepfändet wurden, oder ob Lohn oder sonstige Forderung durch Pfändungs- und Überweisungsbeschluss gepfändet wurden.

Seite 20

# Ergänzungsblatt 5 J

|    | Ergänzungs                                       | blatt 5 J                                           |                                                               |                                                                                |                                                             | Sonnensche                                                                              | in GmbH &                                                  |  |  |
|----|--------------------------------------------------|-----------------------------------------------------|---------------------------------------------------------------|--------------------------------------------------------------------------------|-------------------------------------------------------------|-----------------------------------------------------------------------------------------|------------------------------------------------------------|--|--|
|    | zum Vermog                                       | gensverzeic                                         | hnis des / de                                                 | er Potsdamer                                                                   | Plaz                                                        |                                                                                         |                                                            |  |  |
|    |                                                  | Ingen                                               |                                                               |                                                                                |                                                             |                                                                                         |                                                            |  |  |
| 60 | l.<br>Unterhalts-<br>leistungen an<br>Angehörige | Name, Vo<br>Anschrift (nur,w                        | manne und Gebur<br>enn sie von Ihrer Ar                       | Familienver-<br>hältnis<br>(Kind, Ehegatte,<br>Ettern, Lebens-<br>pantnerusw.) | Unterhaltsleistung                                          | Eigene Einnah-<br>men der<br>Empfänger                                                  |                                                            |  |  |
|    | AdrNr.                                           | 1-Müller, Am                                        | ber                                                           |                                                                                | Lebens-<br>partner                                          | Naturalunterhalt<br>Barunterhalt,<br>monatlich                                          | Nein<br>Ja,<br>monatlich netto                             |  |  |
|    |                                                  | D-12524 Ber                                         | lin                                                           |                                                                                |                                                             | EUR                                                                                     | EUR                                                        |  |  |
|    | 100                                              | <sup>2.</sup> Müller, Ral<br>06 12 2002             | ph                                                            |                                                                                | Lebens-<br>partner                                          | Naturalunterhalt                                                                        |                                                            |  |  |
|    |                                                  | Gorkistr. 100                                       | l                                                             |                                                                                |                                                             | monatlich                                                                               | monatlich netto                                            |  |  |
|    |                                                  | 13509 Berlin                                        |                                                               |                                                                                |                                                             | EUR                                                                                     | Nicht bekannt                                              |  |  |
|    |                                                  | 3.                                                  |                                                               |                                                                                |                                                             | Naturalunterhalt                                                                        | Nein                                                       |  |  |
|    |                                                  |                                                     |                                                               |                                                                                |                                                             | Barunterhalt,<br>monatlich                                                              | Ja,<br>monatlich netto<br>EUR                              |  |  |
|    |                                                  |                                                     |                                                               |                                                                                |                                                             | EUR                                                                                     | Nicht bekannt                                              |  |  |
|    |                                                  | 4.                                                  |                                                               |                                                                                |                                                             | Naturalunterhalt                                                                        | Nein                                                       |  |  |
|    |                                                  |                                                     |                                                               |                                                                                |                                                             | monatlich                                                                               | monatlich netto<br>EUR                                     |  |  |
|    |                                                  | 5                                                   |                                                               |                                                                                |                                                             | EUR                                                                                     | Nicht bekannt                                              |  |  |
|    |                                                  |                                                     |                                                               |                                                                                |                                                             | Naturalunterhal<br>Barunterhalt,<br>monatlich                                           | Ja,<br>monatlich netto                                     |  |  |
|    |                                                  |                                                     |                                                               |                                                                                |                                                             | EUR                                                                                     | EUR<br>Nicht bekannt                                       |  |  |
| 61 | ll.<br>Wohnkosten                                | Wohnungs-<br>größe<br>In qm                         | Kaltmiete<br>monatlich in<br>EUR                              | Nebenkoster<br>monatlich in<br>EUR                                             | n Gesamtmie<br>monatlich i<br>EUR                           | te Ich zahle darau<br>n monatlich<br>EUR                                                | f Mitbewohner<br>zahlen monatlich<br>EUR                   |  |  |
|    |                                                  |                                                     |                                                               |                                                                                |                                                             |                                                                                         |                                                            |  |  |
| 62 | III.<br>Weitere<br>wesentliche<br>Zahlungsvor    | Art der Verpt<br>(z. B. Lebensvers<br>kauf- oder Li | lichtung bzw.<br>icherungsbeiträge, f<br>easingverträgen, Pfo | außergewöhr<br>Verpflichtungen au<br>ege-und Krankhei                          | nlich e Belastu<br>us Kredit-, Abzahlu<br>itsau (wendungen) | ng Monatliche Höhe<br>der Verpflich-<br><sup>ngs-</sup> tung bzw. Be-<br>lastung in EUR | e Mitverpflichtete<br>zahlen darauf<br>monatlich in<br>EUR |  |  |
|    | pflichtungen,<br>besondere                       |                                                     |                                                               |                                                                                |                                                             |                                                                                         |                                                            |  |  |
|    | Belastungen                                      |                                                     |                                                               |                                                                                |                                                             |                                                                                         |                                                            |  |  |
|    |                                                  |                                                     |                                                               |                                                                                |                                                             |                                                                                         |                                                            |  |  |
|    |                                                  |                                                     |                                                               |                                                                                |                                                             |                                                                                         |                                                            |  |  |
|    |                                                  |                                                     |                                                               |                                                                                |                                                             |                                                                                         |                                                            |  |  |
|    |                                                  |                                                     |                                                               |                                                                                |                                                             |                                                                                         |                                                            |  |  |

#### RA·MĨCRO

Antrag auf Eröffnung des Insolvenzverfahrens/Antrag auf Eröffnung des Insolvenzverfahrens § 305 InsO

| Amtliche Fassung ( | 3/2002 | Eigenantrag Verbraucherinsolvenz: Ergänzungsblatt 5 J zu | m Vermögensverzei | chnis, Seite 1 von 1 |
|--------------------|--------|----------------------------------------------------------|-------------------|----------------------|

zu 60. Die Angaben in dieser Rubrik werden von RA-MICRO aus der Schuldnerakte übernommen. Tragen Sie die erforderlichen Angaben dort ein. Sie können hier noch Art und Höhe des Unterhalts sowie eigene Einnahmen der Unterhaltsberechtigten eingeben.

zu 61. Geben Sie hier die Wohnkosten des Schuldners ein.

zu 62. Tragen Sie hier weitere Zahlungsverpflichtungen ein, die nicht unwesentliche Ausgaben im Rahmen der normalen Lebensführung sind.

Seite 21

# Ergänzungsblatt 5 K

|        | Ergž<br>zum | inzungsblatt 5 K<br>Vermögensverzeichnis des / der <u>Potsdame</u>                                                                           | er Platz                    | Sonnenscheir<br>D-10117 Berli                                     | i GmbH &<br>n                    |
|--------|-------------|----------------------------------------------------------------------------------------------------|-----------------------------|-------------------------------------------------------------------|----------------------------------|
|        |             | Schenkungen und entgeltlic<br>(§§ 132, 133, 1                                                                                                | he Veräu<br>34 InsO         | ıßerungen<br>)                                                    |                                  |
| 63     | 1.          | Un entgeltlich e Veräußerungen von Vermög                                                                                                    | ensgego                     | enständen (Schenkur                                               | ıg en)                           |
|        |             | Ich habe in den letzten 4 Jahren vor dem Antrag auf Erö<br>rungen oder Gegenstände verscherkt (gebräuchliche G                               | iffnung des<br>eschenke v   | Insolvenzverfahrens folgende (<br>on geringern Wert sind nicht ar | >eldbeträge, Forde-<br>zugeben): |
| AdrNr. | lfd.<br>Nr. | Name und Anschrift des Empfängers                                                                                                    | Datum                       | Gegenstand                                                        | Wert in EUR                      |
|        | 1.1         |                                                                                                    |                             |                                                                   |                                  |
|        |             |                                                                                                    |                             |                                                                   |                                  |
|        |             |                                                                                                    |                             |                                                                   |                                  |
|        |             |                                                                                                    |                             |                                                                   |                                  |
|        |             |                                                                                                    |                             |                                                                   |                                  |
| 64     | 2.          | Entgeltliche Veräußerung von Vermögensg                                                                                                    | egenstä                     | nden an nahe stehen                                               | de Personen                      |
|        |             | Ich hab ein den letzten 2 Jahren vor dem Antrag auf Er<br>Person folgende Vermögensgegenstände (auch Forder                                  | öffnung des<br>rungen) ent( | Insolvenzverfahrens folgender<br>geltlich veräußert:              | nahe stehenden                   |
|        | lfd.<br>Nr. | Name der nahe stehenden Person (§ 138 InsO)                                                                                                  | Datum                       | Gegenstand                                                        | Wert in EUR                      |
| AdrNr. | 2.1         | Ehegatte oder Lebenspartner<br>(vor, während oder nach der Eheoder Leberspartnerschaft)                                                      |                             |                                                                   |                                  |
|        |             |                                                                                                    |                             |                                                                   |                                  |
|        |             |                                                                                                    |                             |                                                                   |                                  |
|        |             |                                                                                                    |                             |                                                                   |                                  |
|        | 2.2         | Lebensgefährte oder andere Personen, die mit mir in<br>häuslicher Gemeinschaft leben odr im letzten Jahr vor<br>der Veräußerung gelebt haben |                             |                                                                   |                                  |
|        |             |                                                                                                    |                             |                                                                   |                                  |
|        | 22          |                                                                                                    |                             |                                                                   |                                  |
|        | 2.5         |                                                                                                    |                             |                                                                   |                                  |
|        |             |                                                                                                    |                             |                                                                   |                                  |
|        |             |                                                                                                    |                             |                                                                   |                                  |
|        |             |                                                                                                    |                             |                                                                   |                                  |
|        | 2.4         | meine oder meines Eheg <i>a</i> tten                                                                                                    |                             |                                                                   |                                  |
|        |             | Lettern, Großeltern, Geschwister Halbgeschwister                                                                                             |                             |                                                                   |                                  |
|        | 2.5         | Ehegatten der zuvor genannten Personen                                                                                                    |                             |                                                                   |                                  |
|        |             |                                                                                                    |                             |                                                                   |                                  |

| Amtliche Fassung 3/2002 | Eigen antrag Verbraucherins olvenz: Ergänzungsblatt 5 Kzum Vermögens verzeichnis, Seite 1 von 1 |
|-------------------------|-------------------------------------------------------------------------------------------------|
|                         |                                                                                                 |

zu 63. Tragen Sie hier ein, ob in den letzten vier Jahren Schenkungen vom Schuldner gemacht wurden. Geben Sie an, was an wen und an welchem Datum verschenkt wurde. Geschenke, die als übliche Gelegenheitsgeschenke anzusehen sind (z. B.: Weihnachtsgeschenke), müssen nicht angegeben werden.

zu 64. Wenn in den letzten zwei Jahren Vermögensgegenstände an nahe stehende Personen veräußert wurden tragen Sie dies hier ein. Den Empfänger der Veräußerung können Sie handschriftlich oder durch Eingabe der RA-MICRO Adr-Nr. eintragen. Geben Sie auch die Bezeichnung des Gegenstandes und dessen Wert sowie das Datum der Veräußerung an.

#### Seite 22

### Anlage 6

Diese Seite des Antragsformulars wird am Bildschirm nicht angezeigt. Sie wird vom Programm automatisch mit den in der Schuldnerakte und in den anderen Formularseiten eingetragenen Angaben und den Berechnungsergebnissen (z. B.: Zinssumme) ausgefüllt und je nach Wahl der Druckoptionen ausgedruckt.

| Anla                                  | ge 6<br>Eröffnungsantrag des / de                                                                                   | r T                            | lusterschuldner<br>eststraße 99 1234                            | 45 Klein-Kucki           | ucksheim                                     |                        |                                                                                                    |                        |                                                        |
|---------------------------------------|----------------------------------------------------------------------------------------------------|--------------------------------|-----------------------------------------------------------------|--------------------------|----------------------------------------------|------------------------|----------------------------------------------------------------------------------------------------|------------------------|--------------------------------------------------------|
|                                       | ( Verzeichnis der                                                                                                   | Gläu                           | biger und Ve                                                    | Gläut<br>rzeichnis d     | biger- und<br>er gegen                       | l Forderu<br>den Sch   | ungsverzeichnis<br>uldner gerichteten Forderungen, § 305 Abs. 1 Nr. 3                                                                                      | Inso                   | )                                                      |
| 11d. Nr. des Gläubig<br>im SB-Plan AT | Name/Kurzbezeichnung des Gläubigers<br>(volls tändige Angaben im Aligemeinen<br>Teil des Schuldenbereinigungsplans) | Nahestehende<br>Person (§ 138) | Hauptforderung<br>in EUR<br>(je Hauptforde-<br>rung eine Zeile) | Zine<br>Höhe<br>in EUR   | sen<br>berechnet<br>bis zum<br>zur Hauptford | Kosten<br>in EUR       | Forderungsgrund;<br>ggf. Angeben zum Bestand und zur Berechtigung der Forderung<br>Kosten, Forderungsgrund und Titulierung kann durch einen Hinweis in der | Forderung<br>tituliert | Summe aller<br>Forderungen des<br>Gläubigers in<br>EUR |
| 3                                     | Vomame der I. Instanz Amtsgericht                                                                                   |                                | Spatte 'Ford<br>3.589,90                                        | derungsgrund" au<br>0,00 | f beigefügte Fo                              | orderungs aufs<br>0,00 | tellungen der Gläubiger Bezug genommen werden (§ 305 Abs. 2 Satz 1 InsO).<br>Kaulvertrag vom                                                               |                        | 3.589,90                                               |
| 2                                     | Waran Wawa                                                                                                    |                                | 6.376,00                                                        | 8,08                     | 04.06.2002                                   | 0,00                   | Mietzinslorderung                                                                                                    |                        | 6.354,08                                               |
| 3                                     | Bommel Meerschwein                                                                                                  |                                | 299,99                                                          | 0,00                     |                                              | 0,00                   | Rechnung vom                                                                                                    |                        | 299,99                                                 |
| 4                                     | Versandhaus Müllermann                                                                                              |                                | 7.500,00                                                        | 39,15                    | 04.06.2002                                   | 0,00                   | Lieferung vom                                                                                                    |                        | 7.539,15                                               |
| 5                                     | Keinschmidt                                                                                                    | $\square$                      | 2.345,00                                                        | 0,00                     |                                              | 0,00                   | Forderung vom                                                                                                    |                        | 2.345,00                                               |
| 6                                     | Gertrude Vogelweide                                                                                                 |                                | 30.000,00                                                       | 0,00                     |                                              | 0,00                   | Forderung vom                                                                                                    |                        | 30.000,00                                              |
|                                       |                                                                                                    |                                |                                                                 |                          |                                              |                        |                                                                                                    |                        |                                                        |
|                                       |                                                                                                    |                                |                                                                 |                          |                                              |                        |                                                                                                    |                        |                                                        |
|                                       |                                                                                                    |                                |                                                                 |                          |                                              |                        |                                                                                                    |                        |                                                        |
|                                       |                                                                                                    |                                |                                                                 |                          |                                              |                        |                                                                                                    |                        |                                                        |
|                                       |                                                                                                    |                                |                                                                 |                          |                                              |                        |                                                                                                    |                        |                                                        |
|                                       |                                                                                                    |                                |                                                                 |                          |                                              |                        |                                                                                                    |                        |                                                        |
|                                       |                                                                                                    |                                |                                                                 |                          |                                              |                        |                                                                                                    |                        |                                                        |
|                                       |                                                                                                    |                                |                                                                 |                          |                                              |                        |                                                                                                    |                        |                                                        |

Amtliche Fassung 3/2002

Eigenantrag Verbraucherinsolvenz: Gläubiger- und Forderungsverzeichnis (Anlage 6), Seite 1

ŝ

Seite 23

#### Anlage 7 / Seite 1

Diese Seite des Antragsformulars wird am Bildschirm nicht angezeigt. Sie wird vom Programm automatisch mit den in der Schuldnerakte und in den anderen Formularseiten eingetragenen Angaben und den Berechnungsergebnissen (z. B.: Zinssumme) ausgefüllt und je nach Wahl der Druckoptionen ausgedruckt.

| An                                    | lage 7                                                                                                    | Vomame                           | und Name<br>Musterschuldne                                                                                                    | r                                                        |                                                         |  |  |  |  |  |  |  |  |
|---------------------------------------|----------------------------------------------------------------------------------------------------|----------------------------------|----------------------------------------------------------------------------------------------------|----------------------------------------------------------|---------------------------------------------------------|--|--|--|--|--|--|--|--|
| zur                                   | n Eröffnungsantrag des / der                                                                                                    | Straße ur                        | In the und Hausnummer                                                                                                    |                                                          |                                                         |  |  |  |  |  |  |  |  |
|                                       |                                                                                                    | Postleitza                       | traise 99                                                                                                    |                                                          |                                                         |  |  |  |  |  |  |  |  |
|                                       |                                                                                                    | 12345                            | Klein-Kuckucksheim                                                                                                    |                                                          |                                                         |  |  |  |  |  |  |  |  |
|                                       |                                                                                                    | Verfahre                         | nsbevollmächtigte(r):<br>Sonnenschein                                                                                                    |                                                          |                                                         |  |  |  |  |  |  |  |  |
|                                       | Schuldenberei                                                                                                    | inigun                           | gsplan für das gerichtliche Verfahren                                                                                                    |                                                          |                                                         |  |  |  |  |  |  |  |  |
| § 305 Abs. 1 Nr. 4 InsO               |                                                                                                    |                                  |                                                                                                    |                                                          |                                                         |  |  |  |  |  |  |  |  |
| D                                     | Neben diesem Allgemeinen Teil besteht de<br>ort sind für jeden Gläubiger die angebotenen i<br>Ergänzende Erläuterungen zur vorg | er Schuld<br>besonde<br>geschlag | Allgemeiner Teil<br>Ienbereinigungsplan aus dem Besonderen Teil (Anl<br>ren Regelungen zur angemessenen Bereinigung de<br>enen Schuldenbereinigung können in der Anlage 7 | agen 7A und 7B<br>er Schulden darg<br>C erfolgen.        | i).<br>gestellt.                                        |  |  |  |  |  |  |  |  |
|                                       | Datum des Schuldenbe                                                                                                    | reinigu                          | Ingsplans: 07.06.2002                                                                                                    |                                                          |                                                         |  |  |  |  |  |  |  |  |
|                                       |                                                                                                    | -                                |                                                                                                    |                                                          |                                                         |  |  |  |  |  |  |  |  |
| Unter Berücksichtigung der Gläubiger- |                                                                                                    |                                  | Plan mit Einmalzahlung oder festen Raten gemäß dem in Anlage<br>7A beiliegenden Plan und den in der Anlage 7B aufgeführten ergän-<br>zenden Regelungen                    |                                                          |                                                         |  |  |  |  |  |  |  |  |
| Einl                                  | ressen sowie meiner vermogens-,<br>kommens- und Familienverhältnisse<br>e ich den nachstehenden Gläubige                        | e                                | Plan mit flexiblen Raten gemäß dem in Anla<br>und den in Anlage 7B aufgeführten ergänzer                                                                                  | ge 7A beiliegenden Plan<br>den Regelungen                |                                                         |  |  |  |  |  |  |  |  |
| zur<br>Sch                            | ur Bereinigung meiner Schulden folgen<br>chuldenbereinigungsplan an:                                                            |                                  | Sonstiger Plan (als Anlage 7A beigefügt)<br>mit den in Anlage 7B aufgeführten ergänzen                                                                                    | iden Regelungen                                          |                                                         |  |  |  |  |  |  |  |  |
|                                       |                                                                                                    |                                  | Erläuterungen zur vorgeschlagenen Schulde                                                                                                    | nbereinigung (Ar                                         | nlage 7C)                                               |  |  |  |  |  |  |  |  |
|                                       |                                                                                                    | Bete                             | eiligte Gläubiger                                                                                                    |                                                          |                                                         |  |  |  |  |  |  |  |  |
| lfđ.<br>Nr.                           | Gläubiger<br>(möglichst in alphabetischer Reihenfolg                                                                            | ge)                              | Verfahrensbevollmächtigte(r)<br>für das Insolvenzverfahren:                                                                                                    | Summe aller<br>Forderungen<br>des Gläubi-<br>gers in EUR | Anteil<br>an der<br>Gesamt<br>ver-<br>schul-<br>dung in |  |  |  |  |  |  |  |  |
|                                       | Name, Vorname bzw. Firma                                                                                                    | Inetanz                          | Name, Vorname bzw. Firma                                                                                                    | 3.589,90                                                 | 7.16                                                    |  |  |  |  |  |  |  |  |
| 1                                     | Straße, Hausnummer                                                                                                    | matanz                           | Straße, Hausnummer                                                                                                    |                                                          |                                                         |  |  |  |  |  |  |  |  |
|                                       | Straße mit Hausnummer                                                                                                    |                                  | Deathshadd Oct                                                                                                    |                                                          |                                                         |  |  |  |  |  |  |  |  |
|                                       | 10715 Berlin                                                                                                    |                                  | Posieizani, Or                                                                                                    |                                                          |                                                         |  |  |  |  |  |  |  |  |
|                                       | Geschäftszeichen                                                                                                    |                                  | Geschäftszeichen                                                                                                    | 1                                                        |                                                         |  |  |  |  |  |  |  |  |
|                                       | gesetzlich vertreten durch                                                                                                    |                                  | L.,                                                                                                    | 1                                                        |                                                         |  |  |  |  |  |  |  |  |
|                                       | Name, Vorname bzw. Firma<br>Wawa, Waran                                                                                         |                                  | Name, Vorname bzw. Firma                                                                                                    | 6.384,08                                                 | 12,73                                                   |  |  |  |  |  |  |  |  |
| 2                                     | Straße, Hausnummer                                                                                                    |                                  | Straße, Hausnummer                                                                                                    | 1                                                        |                                                         |  |  |  |  |  |  |  |  |
|                                       | Postleitzahl, Ort                                                                                                    |                                  | Postleitzahl, Ort                                                                                                    | 1                                                        |                                                         |  |  |  |  |  |  |  |  |
|                                       | Geschäftszeichen                                                                                                    |                                  | Geschäftszeichen                                                                                                    | 1                                                        |                                                         |  |  |  |  |  |  |  |  |
|                                       | gesetzlich vertreten durch                                                                                                    |                                  | 1                                                                                                    |                                                          |                                                         |  |  |  |  |  |  |  |  |
| 3                                     | Name, Vorname bzw. Firma<br>Meerschwein, Bommel                                                                                 |                                  | Name, Vorname bzw. Firma                                                                                                    | 299,99                                                   | 0,60                                                    |  |  |  |  |  |  |  |  |
| 5                                     | Straße, Hausnummer<br>Straße mit Hausnummer5                                                                                    |                                  | Straße, Hausnummer                                                                                                    |                                                          |                                                         |  |  |  |  |  |  |  |  |
|                                       | Postleitzahl, Ort                                                                                                    |                                  | Postleitzahl, Ort                                                                                                    | 1                                                        |                                                         |  |  |  |  |  |  |  |  |
|                                       | 13349 Berlin<br>Geschäftszeichen                                                                                                |                                  | Geschäftszeichen                                                                                                    | -                                                        |                                                         |  |  |  |  |  |  |  |  |
|                                       |                                                                                                    |                                  |                                                                                                    |                                                          |                                                         |  |  |  |  |  |  |  |  |
|                                       |                                                                                                    |                                  |                                                                                                    |                                                          |                                                         |  |  |  |  |  |  |  |  |

|                         | ·                                                                         |
|-------------------------|---------------------------------------------------------------------------|
| Amtliche Fassung 3/2002 | Eigenantrag Verbraucherinsolvenz: SBP Allgemeiner Teil (Anlage 7) Selte 1 |
|                         |                                                                           |

# Anlage 7 / Seite 2

Diese Seite des Antragsformulars wird am Bildschirm nicht angezeigt. Sie wird vom Programm automatisch mit den in der Schuldnerakte und in den anderen Formularseiten eingetragenen Angaben und den Berechnungsergebnissen (z. B.: Zinssumme) ausgefüllt und je nach Wahl der Druckoptionen ausgedruckt.

| lfd.<br>Nr. | Gläubiger                                                                      | Verfahrensbevollmächtigte(r)<br>für das Insolvenzverfahren:          | Summe aller<br>Forderungen<br>des Gläubi-<br>gers in EUR | Anteil<br>an der<br>Gesamt-<br>ver-<br>schul-<br>dung in<br>% |
|-------------|--------------------------------------------------------------------------------|----------------------------------------------------------------------|----------------------------------------------------------|---------------------------------------------------------------|
| 4           | Name, Vorname bzw. Firma<br>Versandhaus Müllermann                             | Name, Vorname bzw. Firma<br>Prof. Ritter von Test, Prof. Otto Andras | 7.543,20                                                 | 15,04                                                         |
|             | Straße, Hausnummer<br>Am Versandhausweg 12                                     | Straße, Hausnummer<br>Berliner Str. 5                                |                                                          | ļ                                                             |
|             | Postleitzahl, Ort<br>98765 Sendung                                             | Postleitzahl, Ort<br>13507 Berlin                                    |                                                          |                                                               |
|             | Geschäftszeichen                                                               | Geschäftszeichen                                                     |                                                          |                                                               |
|             | gesetzlich vertreten durch<br>Prof. Ritter von Test, Prof. <u>Otto</u> Andras; |                                                                      |                                                          |                                                               |
| 5           | Name, Vorname bzw. Firma<br>Kleinschmidt                                       | Name, Vorname bzw. Firma<br>Kleinschmidt, Klasen                     | 2.345,00                                                 | 4,67                                                          |
|             | Straße, Hausnummer<br>Unter den Linden 9                                       | Straße, Hausnummer                                                   |                                                          |                                                               |
|             | Postleitzahl, Ort                                                              | Postleitzahl, Ort                                                    |                                                          |                                                               |
|             | Geschäftszeichen                                                               | Geschäftszeichen                                                     |                                                          |                                                               |
|             | gesetzlich vertreten durch                                                     |                                                                      |                                                          |                                                               |
| 6           | Name, Vomame bzw. Firma<br>Voqelweide, Gertrude                                | Name, Vorname bzw. Firma                                             | 30.000,00                                                | 59,81                                                         |
|             | Straße, Hausnummer<br>Berliner Allee 135                                       | Straße, Hausnummer                                                   |                                                          |                                                               |
|             | Postleitzahl, Ort<br>AZ-13088 Berlin                                           | Postleitzahl, Ort                                                    |                                                          |                                                               |
|             | Geschäftszeichen                                                               | Geschäftszeichen                                                     |                                                          |                                                               |
|             | gesetzlich vertreten durch                                                     |                                                                      |                                                          |                                                               |
|             |                                                                                |                                                                      |                                                          |                                                               |
|             |                                                                                |                                                                      |                                                          |                                                               |
|             |                                                                                |                                                                      |                                                          |                                                               |
|             |                                                                                |                                                                      |                                                          |                                                               |
|             |                                                                                |                                                                      |                                                          |                                                               |
|             |                                                                                |                                                                      |                                                          |                                                               |
|             |                                                                                |                                                                      |                                                          |                                                               |
|             |                                                                                |                                                                      |                                                          |                                                               |
|             |                                                                                |                                                                      |                                                          |                                                               |
|             |                                                                                |                                                                      |                                                          |                                                               |
|             |                                                                                |                                                                      |                                                          |                                                               |
|             | · · · · · · · · · · · · · · · · · · ·                                          |                                                                      |                                                          |                                                               |
|             |                                                                                |                                                                      |                                                          |                                                               |
|             |                                                                                |                                                                      |                                                          |                                                               |
|             |                                                                                |                                                                      |                                                          |                                                               |
|             |                                                                                |                                                                      |                                                          |                                                               |
|             |                                                                                |                                                                      |                                                          |                                                               |

| Amtliche Fassung 3/200 | 2 |  |
|------------------------|---|--|
|------------------------|---|--|

Eigenantrag Verbraucherinsolvenz: SBP Allgemeiner Teil (Anlage 7), Seite 2

In der ersten Spalte werden die beteiligten Gläubiger mit allen erforderlichen Angaben aufgelistet. Diese Angaben werden von RA-MICRO automatisch aus der Schuldnerakte übernommen.

In der zweiten Spalte werden die Verfahrensbevollmächtigten der beteiligten Gläubiger mit allen erforderlichen Angaben aufgelistet. Diese Angaben werden von RA-MICRO automatisch aus der Schuldnerakte übernommen.

In der dritten Spalte werden die Verfahrensbevollmächtigten der beteiligten Gläubiger mit allen erforderlichen Angaben aufgelistet. Diese Angaben werden von RA-MICRO automatisch aus der Schuldnerakte übernommen.

In der letzten Spalte wird der prozentuale Anteil der Summe aller Forderungen des Gläubigers an der Gesamtverschuldung des Schuldners ausgewiesen. Dieser Anteil wird von RA-MICRO automatisch berechnet und eingetragen.

#### Seite 25

#### Anlage 7 A / Feste Raten

Diese Seite des Antragsformulars wird am Bildschirm nicht angezeigt. Sie wird vom Programm automatisch mit den in der Schuldnerakte und in den anderen Formularseiten eingetragenen Angaben und den Berechnungsergebnissen (z. B.: Zinssumme) ausgefüllt und je nach Wahl der Druckoptionen ausgedruckt.

|                                            |                                                                                                    |                                                                                                    |                                     |                                         |                          |                        |                      |                                             |                                                            |                      |                                                              |                                                 |                                                                   | 70                                                              |
|--------------------------------------------|----------------------------------------------------------------------------------------------------|----------------------------------------------------------------------------------------------------|-------------------------------------|-----------------------------------------|--------------------------|------------------------|----------------------|---------------------------------------------|------------------------------------------------------------|----------------------|--------------------------------------------------------------|-------------------------------------------------|-------------------------------------------------------------------|-----------------------------------------------------------------|
| Anizum                                     | age 7A<br>n Eröffnungsantrag des / der                                                                             | Mustersch<br>Teststraße                                                                                                    | uldner<br>99 12345 k                | (lein-Kuckuc                            | ksheim                   |                        |                      |                                             |                                                            |                      |                                                              |                                                 |                                                                   |                                                                 |
|                                            | Schulde                                                                                                    | nbereinigun<br>Musterplan mi                                                                                                    | gsplan fü<br>Besonde<br>t Einmalzal | ùr das ger<br>erer Teil<br>hlung bzw. f | ichtliche<br>lesten Rate | Ver                    | fahren               | I                                           |                                                            |                      | Sci                                                          | Datum<br>nuldenberei<br>07.06.3                 | n des<br>nigungspla<br>2002                                       | ins:                                                            |
|                                            |                                                                                                    |                                                                                                    |                                     |                                         | Gesamtverse              | thuidun<br>5(          | g in EUR<br>0.324.44 | Gesamtregulie                               | rungsbetrag in EUR<br>12.289.00                            | Gesamtre             | gulierungsquole<br>24                                        | in % Monatlich<br>.42                           | e Gesamtrate                                                      | in EUR<br>250,00                                                |
|                                            | In Verbindung mit den ergänzenden Regelungen gemäß                                                                 |                                                                                                    |                                     |                                         |                          | Anzahl der I           | Raten<br>48          | Zahlunge<br>einma                           | sweise<br>alig Xmonat                                      | lich zum <u>3. W</u> | erktag                                                       |                                                 |                                                                   |                                                                 |
|                                            | zur angemessenen und endg<br>Schulden die folgende Regel                                                           | unage / B biete ich den im Plan genannten Glaubigern<br>ur angemessenen und endgültigen Bereinigung meiner<br>Schulden die folgende Regelung an:<br>Zahlungsweise<br>und Fälligkeit<br>X Sonderzahlungen (z.B. pfändbarer Teil des Weihnachtsgeldes) |                                     |                                         |                          |                        |                      |                                             |                                                            |                      |                                                              |                                                 |                                                                   |                                                                 |
|                                            |                                                                                                    |                                                                                                    |                                     |                                         |                          |                        |                      | Beginn der Z                                | ahlungen                                                   | 07.06                | 2002                                                         |                                                 |                                                                   |                                                                 |
| lid. Nr. des Gläubi-<br>gers im SB-Plan AT | Name / Kurzbezeichnung des Gläubigers<br>(volisändige Angaben im Algemeinen Teil<br>des Schuldenbereinigungsplans) | Hauptforderung<br>in EUR                                                                                                    | Zin<br>Höhe<br>in EUR               | sen<br>berechnet<br>bis zum             | Kosten<br>in EUR         | Forderung<br>gesichert | (nur sov<br>Anzahl   | Zahlungswe<br>weit nicht einhe<br>der Raten | ise und Fälligkeit<br>utlich wie oben ang<br>p.m./p.a. zum | şəgaban)             | Höhe der<br>festen Rate<br>oder Einmal-<br>zahlung<br>in EUR | jeweilige<br>Höhe der<br>Sonder-<br>zahlung(en) | Summe<br>aller Zah-<br>lungen suf<br>die Forde-<br>rung in<br>EUR | Regulie<br>rungs-<br>quote<br>auf die<br>Forde-<br>rung in<br>% |
| 1                                          | Bernd Meier                                                                                                    | 3.589,90                                                                                                    | 0,00                                |                                         | 150,00                   | $\boxtimes$            |                      |                                             |                                                            |                      | 18,61                                                        | 21,51                                           | 914,84                                                            | 24,42                                                           |
| 2                                          | Waran Wawa                                                                                                    | 6.376,00                                                                                                    | 8,08                                | 07.06.2002                              | 0,00                     |                        |                      |                                             |                                                            |                      | 31,72                                                        | 36,67                                           | 1.559,16                                                          | 24,42                                                           |
| 3                                          | Bommel Meerschwein                                                                                                 | 299,99                                                                                                    | 0,00                                |                                         | 0,00                     |                        |                      |                                             |                                                            |                      | 1,49                                                         | 1,72                                            | 73,27                                                             | 24,42                                                           |
| 4                                          | Versandhaus Müllermann                                                                                             | 7.500,00                                                                                                    | 43,20                               | 07.06.2002                              | 0,00                     |                        |                      |                                             |                                                            |                      | 37,48                                                        | 43,32                                           | 1.842,25                                                          | 24,42                                                           |
| 5                                          | Kleinschmidt                                                                                                    | 2.345,00                                                                                                    | 0,00                                |                                         | 0,00                     |                        |                      |                                             |                                                            |                      | 11,65                                                        | 13,47                                           | 572,71                                                            | 24,42                                                           |

Amtliche Fassung 3/2002

Elgenantrag Verbraucherinsolvenz: SBP Besonderer Teil (Anlage 7 A - feste Raten), Seite 1

Die Regulierungsquote (letzte Spalte) ist der Prozentsatz der Forderung, der am Ende des Schuldenbereinigungsplanes getilgt ist.

#### Seite 26

## Anlage 7 A / Flexible Raten

Diese Seite des Antragsformulars wird am Bildschirm nicht angezeigt. Sie wird vom Programm automatisch mit den in der Schuldnerakte und in den anderen Formularseiten eingetragenen Angaben und den Berechnungsergebnissen (z. B.: Zinssumme) ausgefüllt und je nach Wahl der Druckoptionen ausgedruckt.

|                                                    |                                                                                                    |                                        |                                               |                  |                                                            |                  |                        |                                  |                                                               |                                            |                                                | 0                                   |
|----------------------------------------------------|----------------------------------------------------------------------------------------------------|----------------------------------------|-----------------------------------------------|------------------|------------------------------------------------------------|------------------|------------------------|----------------------------------|---------------------------------------------------------------|--------------------------------------------|------------------------------------------------|-------------------------------------|
| Anla<br>zum                                        | age 7A<br>n Eröffnungsantrag des / der                                                                              | Christiane Michel<br>Müllerstraße 8 13 | s<br>353 Berlin                               |                  |                                                            |                  |                        |                                  |                                                               |                                            |                                                |                                     |
|                                                    | Schuldenbe                                                                                                    | ereinigungspla<br>Bes<br>- Musterplan  | an für das g<br>onderer Teil<br>mit flexiblen | gerich<br>Raten  | tlic                                                       | he Verfa         | hren                   |                                  |                                                               |                                            | Datum des<br>Schuldenbereinigung<br>07.06.2002 | gsplans:                            |
|                                                    |                                                                                                    |                                        |                                               | G                | esan                                                       | ntverschuldu     | ung in E               | EUR                              | 23.555,26                                                     | derzeit pfändbarer                         | Teil des Einkommens in EUR                     | 1.099,00                            |
| In Verbindung mit den ergänzenden Regelungen gemäß |                                                                                                    |                                        |                                               |                  |                                                            |                  | Gesamtlau              | fzeit in Monaten<br>72           | Zahlungsweise<br>X monatlich zu                               | m                                          |                                                |                                     |
|                                                    | zur angemessenen und endgültig<br>Schulden die folgende Regelung                                                    | gen Bereinigur<br>an:                  | ng meiner                                     |                  | Zahlungsweise<br>und Fälligkeit , erstmals i<br>des Schuld |                  |                        |                                  | r Laufzeit<br>n dem auf die Fest<br>lenbereinigungspla        | stellung der Anr<br>Ins folgenden M        | nahme<br>Ionat                                 |                                     |
|                                                    |                                                                                                    |                                        |                                               |                  |                                                            |                  |                        | Der Zahlbe<br>dem jew<br>den erg | trag ergibt sich a<br>veils pfändbaren Te<br>änzenden Regelun | us<br>eil meines Einko<br>Igen in Anlage 7 | ommens gemäß §§ 850c<br>' B.                   | ff. ZPO                             |
| Ifd. Nr. des Gi<br>gers im SB-Pi                   | Name / Kurzbezeichnung des Gtäubigers<br>(vollständige Angaben im Algemeinen Teil<br>des Schuldenbereinigungspians) | Hauptforderung<br>in EUR               | Zin                                           | sen              |                                                            | Kosten<br>in EUR | Forderung<br>gesichert |                                  | Zahlung<br>(nur sowoit nicht e                                | gsweise und Fälli<br>ainheitlich wie obe   | gkeit<br>en angegeben)                         | Anteil der<br>Forderung<br>am Zahi- |
| an AT                                              |                                                                                                    |                                        | Höhe<br>in EUR                                | berech<br>bis zu | inet<br>im                                                 |                  |                        | Anzahl der<br>Raten              | р.т./р.а.                                                     | zum                                        | erstmals am                                    |                                     |
| 1                                                  | Gerd Müller                                                                                                    | 15.000,00                              | 488,42                                        | 07.06.2          | 002                                                        | 0,00             |                        | 1                                |                                                               |                                            |                                                | 100,00                              |
| 2                                                  | Fritz Schuldi                                                                                                    | 2.500,00                               | 58,07                                         | 07.06.2          | 002                                                        | 300,00           | x                      | 1                                |                                                               |                                            |                                                | 91,36                               |
| 3                                                  | Anke Felsberg                                                                                                    | 5.000,00                               | 250,00                                        | 07.06.2          | 002                                                        | 0,00             | x                      | 1                                |                                                               |                                            |                                                | 100,00                              |
|                                                    |                                                                                                    |                                        |                                               |                  |                                                            |                  |                        |                                  |                                                               |                                            |                                                |                                     |
|                                                    |                                                                                                    |                                        |                                               |                  |                                                            |                  |                        |                                  |                                                               |                                            |                                                |                                     |

Amtliche Fassung 3/2002

Eigenantrag Verbraucherinsolvenz: SBP Besonderer Teil (Anlage 7 A - flexible Raten), Seite 1

Der Anteil der Forderung am Zahlbetrag (letzte Spalte) ist der Prozentsatz der vom Gesamtzahlbetrag auf die jeweilige Forderung entfällt

Seite 26

# Ergänzungsblatt 7 B

| Anlage 7 B                                                                                                    | Sonnenschein GmbH &                                                                   |
|----------------------------------------------------------------------------------------------------|---------------------------------------------------------------------------------------|
| zum Eröffnungsantrag des / der <u>Potsdamer Platz</u>                                                                                             | D-10117 Berlin                                                                        |
| Schuldenbereinigungsplan für das ger                                                                                                    | ichtliche Verfahren                                                                   |
| Besonderer Teil                                                                                                    |                                                                                       |
|                                                                                                    |                                                                                       |
| - Erganzende Regelung                                                                                                    | en -                                                                                  |
| Datum des Schuldenbereinigungsplans:                                                                                                    | <u>04.08.2003</u>                                                                     |
| Ergänzende Regelungen<br>(insbesondere Sicherheiten der Gläubiger, § 305 Abs.                                                                     | . 1 Nr. 4 Halbsatz 3)                                                                 |
| Es sollen folgende ergänzende Regelungen gelten (für die Sicherheiten o<br>Bürgschaften, vereinbarte oder durch Zwangsvollstreckung erlangte P fa | der Gläubiger, z. B. Sicherungsabtretungen,<br>ndrechte, müssen Regelungen erfolgen). |
|                                                                                                    |                                                                                       |
|                                                                                                    |                                                                                       |
|                                                                                                    |                                                                                       |
|                                                                                                    |                                                                                       |
|                                                                                                    |                                                                                       |
|                                                                                                    |                                                                                       |
|                                                                                                    |                                                                                       |
|                                                                                                    |                                                                                       |
|                                                                                                    |                                                                                       |
|                                                                                                    |                                                                                       |
|                                                                                                    |                                                                                       |
|                                                                                                    |                                                                                       |
|                                                                                                    |                                                                                       |
|                                                                                                    |                                                                                       |
|                                                                                                    |                                                                                       |
|                                                                                                    |                                                                                       |
|                                                                                                    |                                                                                       |
|                                                                                                    |                                                                                       |
|                                                                                                    |                                                                                       |
|                                                                                                    |                                                                                       |
|                                                                                                    |                                                                                       |
|                                                                                                    |                                                                                       |
|                                                                                                    |                                                                                       |
|                                                                                                    |                                                                                       |
|                                                                                                    |                                                                                       |
|                                                                                                    |                                                                                       |
|                                                                                                    |                                                                                       |
|                                                                                                    |                                                                                       |
|                                                                                                    |                                                                                       |
|                                                                                                    |                                                                                       |
|                                                                                                    |                                                                                       |
|                                                                                                    |                                                                                       |

Amtliche Fassung 3/2002

Eigenantrag Verbraucherinsolvenz: SBP Besonderer Teil (Anlage 7 B), Seite 1

zu 72. Wenn Forderungen der Gläubiger gesichert sind, müssen Sie hier eintragen, inwieweit diese Sicherungsrechte von dem Plan berührt werden. Näheres entnehmen Sie bitte den Ausfüllhinweisen (Seite 11).

Seite 27

# Ergänzungsblatt 7 C

| Anlage 7 C<br>zum Eröffnungsant | trag des / der Potsdamer Platz      | Sonnenschein GmbH &<br>D-10117 Berlin |
|---------------------------------|-------------------------------------|---------------------------------------|
| Schul                           | denbereinigungsplan für das gerich  | ntliche Verfahren                     |
| Erlä                            | uterungen zur vorgeschlagenen Schul | denbereinigung                        |
| Datu                            | ım des Schuldenbereinigungsplans: _ | 04.08.2003                            |
| Erläuterungen zur               | vorgeschlagenen Schuldenbereinigung | 9                                     |
|                                 |                                     |                                       |
|                                 |                                     |                                       |
|                                 |                                     |                                       |
|                                 |                                     |                                       |
|                                 |                                     |                                       |
|                                 |                                     |                                       |
|                                 |                                     |                                       |
|                                 |                                     |                                       |
|                                 |                                     |                                       |
|                                 |                                     |                                       |
|                                 |                                     |                                       |
|                                 |                                     |                                       |
|                                 |                                     |                                       |
|                                 |                                     |                                       |
|                                 |                                     |                                       |
|                                 |                                     |                                       |

Diese Rubrik muss nicht zwingend ausgefüllt werden. Hier können Sie für die Gläubiger Erläuterungen zur vorgeschlagenen Schuldenbereinigung eintragen.